# BeoSystem 3

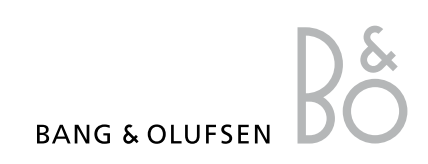

## Vsebina

**Pregled menijev,** *3* Pregled zaslonskih menijev.

Krmarjenje po menijih, 4 Načini uporabe različnih daljinskih upravljalnikov za upravljanje menijev.

**Prva namestitev, 5** Meniji, ki se prikažejo ob prvem vklopu televizorja.

**Izbor jezika menijev, 7** Postopek izbora jezika menijev.

Nastavitve iskanja kanalov, 8 Onemogočanje notranjega TV–sprejemnika ali vgrajenega modula DVB–HD.

Priključki, 9 Mesta priključitve dodatne opreme in priključitev računalnika ali kamere.

**Prijava dodatne videoopreme, 13** Prijava priključene opreme v meniju CONNECTIONS.

**Urejanje nastavljenih TV-kanalov, 16** Preurejanje zaporedja kanalov na seznamu kanalov in niihovo poimenovanie ali brisanie.

**Ponovno iskanje ali dodajanje kanalov, 19** Dodajanje novih kanalov ali novo samodejno iskanje.

Namestitev zvočnikov — prostorski zvok, 20 Umestitev televizorja v sistem s prostorskim zvokom. Tehnologija Adaptive Sound Technology, 25 Namestitev zvočnikov in optimizacija doživetja zvoka s tehnologijo Adaptive Sound Technology.

**Prilagajanje nastavitev slike in zvoka**, *30* Nastavitev slike ter nizkih in visokih tonov itd. Uporaba načina za igre.

Nastavitev 3D-televizije, 33 Nastavitev za gledanje 3D-televizije.

**Umerjanje natančnosti barv zaslona**, *34* Optimizacija barvne učinkovitosti zaslona.

Vsakodnevna uporaba kombinacij zvočnikov, 35 Preklapljanje med različnimi kombinacijami zvočnikov.

**Gledanje dveh virov hkrati**, *36* Gledanje dveh virov hkrati.

Način domačega kina, 37 Nastavitev televizorja za način domačega kina.

Samodejni vklop in izklop televizorja, *38* Nastavitev samodejnega izklopa televizorja in povezovanje televizorja v sistem časovno programiranega predvajanja PLAY TIMER. Kako nastaviti samodejno stanje pripravljenosti in varčevati z energijo.

Budilka Wake–up Timer, 41 Nastavitev televizorja za jutranje bujenje.

Nastavitev ure in datuma, 43 Nastavitev ure in datuma.

**Sistem kode PIN, 44** Uporaba sistema kode PIN. Nastavitve daljinskega upravljalnika, 46 Sporočanje televizorju, ali je gumb za krmarjenje na daljinskem upravljalniku omogočen ali onemogočen.

**Vklop funkcij, 47** Vnos ključa za aktiviranje za dostop do dodatnih funkcij.

**Preklopnik HDMI MATRIX**, *48* Vnos nastavitev v meni HDMI MATRIX.

**Teletekst,** *50* Shranjevanje priljubljenih strani teleteksta kot pomnilniške strani MEMO.

Upravljanje druge opreme z daljinskim upravljalnikom Beo6 ali Beo4, 51 Upravljanje priključene opreme, npr. naprave set-top box. DVD-predvajalnikov ipd.

**Priključitev in upravljanje avdiosistema**, *55* Priključitev avdiosistema na televizor in upravljanje povezanega avdio–/videosistema.

#### Prenos zvoka in slike s sistemom BeoLink, 58

Vzpostavitev povezav in upravljanje povezanega sistema.

**Televizor v povezanem prostoru,** *60* Nastavitve in upravljanje televizorja v povezanem prostoru.

**Dva televizorja v istem prostoru,** *62* Programiranje in upravljanje dveh televizorjev v istem prostoru z možnostjo Option.

## Pregled menijev

| 1.          | 2.                                        | 3.                    |
|-------------|-------------------------------------------|-----------------------|
| TUNING      | EDIT CHANNELS                             |                       |
|             | ADD CHANNELS                              |                       |
|             | AUTO TUNING                               |                       |
|             | MANUAL TUNING                             | MANUAL TUNING (EXTRA) |
|             |                                           |                       |
| 3D DISPLAY  | 3D                                        |                       |
|             | 2D                                        |                       |
|             | 3D SETTINGS                               | ACTIVATE 3D           |
|             |                                           |                       |
| PI AY TIMER | TIMER ON/OFF                              |                       |
|             |                                           |                       |
|             |                                           |                       |
|             |                                           |                       |
|             | WARE-OF HIMER                             |                       |
| OPTIONS     | CONNECTIONS                               | AV1–AV6               |
|             |                                           | DISPLAY 1–2           |
|             |                                           | HDMI EXPANDER         |
|             |                                           | LINK                  |
|             |                                           |                       |
|             | TUNER SETUP                               | TV TUNER              |
|             |                                           | DVB                   |
|             |                                           |                       |
|             | SOUND                                     | ADJUSTMENT            |
|             | (Ko je funkcija Adaptive Sound Technology | SPEAKER TYPE          |
|             | izklopljena)                              | SPEAKER ROLES         |
|             |                                           | SPEAKER DISTANCE      |
|             |                                           | SPEAKER LEVEL         |
|             |                                           | SOUND SYSTEM          |
|             |                                           | AST ON/OFF            |
|             |                                           |                       |
|             | SOUND                                     | ADJUSTMENT            |
|             | (Ko je funkcija Adaptive Sound Technology | SPEAKER SETUP         |
|             | vklopljena)                               | LISTENING PRESETS     |
|             |                                           | SOUND SYSTEM          |
|             |                                           | AST ON/OFF            |
|             | DICTURE                                   |                       |
|             | PICTURE                                   |                       |
|             | CLOCK                                     |                       |
|             | STANDBY SETTINGS                          | AUTO STANDBY          |
|             |                                           | POWER SAVING          |
|             |                                           | NAVIGATION BUTTON     |
|             |                                           | NO NAVIGATION BUTTON  |
|             |                                           |                       |
|             | FEATURE ACTIVATION                        |                       |
|             | MENU LANGUAGE                             |                       |
|             | AUTO COLOUR MANAGEMENT                    |                       |
|             | AUTO COLOUR MANAGEMENT                    |                       |

## Krmarjenje po menijih

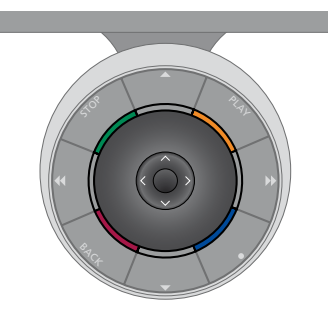

#### Beo6

Če televizor upravljate z daljinskim upravljalnikom Beo6, za krmarjenje po menijih uporabite osrednji gumb ter ga premikajte gor, dol, levo in desno. Za potrditev izborov in nastavitev v menijih pritisnite sredino osrednjega gumba.

S pritiskom gumba **Menu** ob vklopljenem televizorju prikličite meni TV SETUP.

Za pomikanje nazaj po menijih pritisnite gumb **BACK**.

Za izhod iz menijev pritisnite in pridržite gumb **BACK**.

Če je daljinski upravljalnik Beo6 nastavljen za uporabo brez gumba za krmarjenje, za pomikanje nazaj po menijih pritisnite gumb **STOP**, za izhod iz menijev pa gumb **BACK**.

Daljinski upravljalnik Beo6 morate ob dodajanju novih izdelkov postavitvi znova nastaviti.

Televizor lahko upravljate tudi z upravljalnikom Beo5, ki ga uporabljate podobno kot upravljalnik Beo6.

#### Daljinski upravljalnik Beo4 z gumbom za krmarjenje

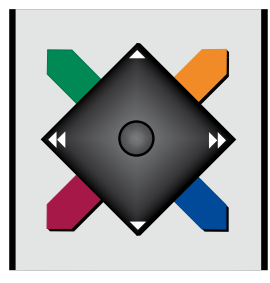

Če imate daljinski upravljalnik Beo4 z gumbom za krmarjenje in je televizor nastavljen za uporabo s tem upravljalnikom, <u>si oglejte 46. stran;</u> za krmarjenje po menijih uporabite osrednji gumb ter ga premikajte gor, dol, levo in desno. Za potrditev izborov in nastavitev v menijih pritisnite sredino osrednjega gumba.

S pritiskom gumba **MENU** ob vklopljenem televizorju prikličite meni TV SETUP. Če ste izbrali vir s pripadajočimi meniji, za priklic menija TV SETUP dvakrat pritisnite gumb **MENU**. Za pomikanje nazaj po menijih pritisnite gumb **BACK**.

Za izhod iz menijev pritisnite in pridržite gumb **BACK**.

Če je televizor nastavljen za uporabo daljinskega upravljalnika brez gumba za krmarjenje, za krmarjenje gor, dol, levo in desno po menijih uporabite gumb v obliki 'zvezdice', za potrditev izborov in nastavitev v menijih pa pritisnite osrednji gumb. Za pomikanje nazaj po menijih pritisnite gumb **STOP**. Za izhod iz menijev pritisnite gumb **BACK**.

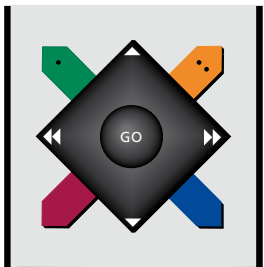

#### Daljinski upravljalnik Beo4 brez gumba za krmarjenje

Če imate daljinski upravljalnik Beo4 brez gumba za krmarjenje, za krmarjenje gor, dol, levo in desno po menijih uporabite gumb v obliki 'zvezdice', za potrditev izborov in nastavitev v menijih pa pritisnite osrednji gumb.

S pritiskom gumba **MENU** ob vklopljenem televizorju prikličite meni TV SETUP. Če ste izbrali vir s pripadajočimi meniji, za priklic menija TV SETUP dvakrat pritisnite gumb **MENU**.

Za pomikanje nazaj po menijih pritisnite gumb **STOP**. Za izhod iz menijev pritisnite gumb **EXIT**.

## Prva namestitev

Postopek namestitve se zažene, ko televizor prvič priključite v omrežno vtičnico in ga vklopite. Televizor vas vodi skozi samodejna zaporedja zaslonskih menijev, v katerih morate prijaviti dodatno opremo, ki ste jo priključili, kot npr. projektor in zvočnike.

Če postavitev pozneje spremenite, lahko prikličete iste menije in nastavitve posodobite. Ne pozabite nastaviti vrst zvočnikov in razdalj med njimi v meniju SOUND SETUP.

Vsebina zaporedja ob prvi namestitvi se razlikuje glede na nastavitve v meniju AST ON/OFF.

#### Zaporedje menijev pri prvi namestitvi

- MENU LANGUAGE ... Izberete lahko jezik zaslonskih menijev. Ob pomikanju po jezikih se besedilo na zaslonu spreminja.
  REMOTE CONTROL ... Omogočanje ali onemogočanje gumba za krmarjenje na daljinskem upravljalniku. Za več informacij o nastavitvah daljinskega upravljalnika si oglejte <u>46. stran</u>. Za več informacij o daljinskih upravljalnikih si oglejte <u>4. stran</u>.\* TUNER SETUP... Onemogočanje televizijskega
- sprejemnika ali DVB–sprejemnika, <u>oglejte</u> <u>si 8. stran</u>.
- CONNECTIONS ... Izberite vrsto opreme, ki ste jo priključili na posamezno skupino vtičnic, uporabljene vtičnice, ime izdelka in ime vira. Za več informacij o meniju CONNECTIONS si oglejte <u>13. stran</u>.
- CHECK AERIAL CONNECTION ... Ta poziv se prikaže samo, če je omogočen televizijski sprejemnik.
- AUTO TUNING ... Po prijavi priključene opreme se na zaslonu samodejno prikaže meni za iskanje kanalov. Za začetek samodejnega iskanja pritisnite **osrednji** gumb. Televizor najde vse razpoložljive kanale. Za več informacij o iskanju TV-kanalov si ogleite 19. stran.
- AST ON/OFF ... V tem meniju lahko izberete nastavitev zvočnikov s tehnologijo Adaptive Sound Technology ali brez nje. Privzeta nastavitev je možnost OFF. Za več informacij o tehnologiji Adaptive Sound Technology si oglejte <u>25. stran</u>.

\*Če imate daljinski upravljalnik Beo4 brez gumba za krmarjenje ali če upravljalnik ni nastavljen na ustrezni način, ne morete omogočiti gumba za krmarjenje. Za več informacij se obrnite na prodajalca opreme Bang & Olufsen ali si oglejte priročnik za daljinski upravljalnik Beo4. Načina ne spreminjajte med prvo namestitvijo televizorja, saj bi s tem prekinili zaporedje.

#### Izklopljena tehnologija Adaptive Sound Technology:

- SPEAKER TYPE ... V tem meniju izberete morebitne zvočnike, ki so priključeni na televizor. Za več informacij si oglejte 20. stran.
- TV SPEAKER ROLES ... V tem meniju lahko izberete funkcijo za vsak priključeni zvočnik, npr. prednji, zadnji ali prostorski. Ob označitvi posameznega zvočnika iz njega zaslišite zvok. Preverite, da se v meniju označena vrsta zvočnika ujema z vrsto zvočnika, iz katerega zaslišite zvok. Za več informacij si oglejte <u>21. stran</u>.
- SPEAKER DISTANCE ... V tem meniju izberete razdaljo v metrih do posameznega zvočnika v postavitvi. Za več informacij si oglejte <u>22. stran</u>.
- SPEAKER LEVEL ... V tem meniju lahko prilagajate glasnost posameznega zvočnika v postavitvi. Za več informacij si oglejte <u>23. stran</u>.
- SOUND ADJUSTMENT ... V tem meniju lahko prilagajate nizke tone, glasnost in visoke tone. Poleg tega lahko prednastavite dve privzeti kombinaciji zvočnikov, eno za videovir in eno za avdiovir, priključen na televizor. Za več informacij si oglejte <u>32. stran</u>.

#### Vklopljena tehnologija Adaptive Sound Technology:

- SPEAKER SETUP ... V tem meniju prijavite vrsto zvočnika. Vnesite razdalje v ravni črti od dveh točk, točk A in B, do vsakega zvočnika, do leve in desne strani televizijskega zaslona in projekcijskega platna, do položaja gledanja ter razdaljo med točkama. Za več informacij si oglejte 27. stran.
- TV ... Izberite zvočnike, ki naj bodo vklopljeni med gledanjem televizorja, in določite razdaljo od mesta poslušanja do treh vklopljenih zvočnikov. Vklopite lahko tehnologijo Adaptive Sound Technology ali nastavite vloge in ravni zvočnikov. Za več informacij si oglejte <u>28. stran</u>.
- CINEMA ... Izberite zvočnike, ki naj bodo vklopljeni ob priključenem projektorju, in določite razdaljo od mesta poslušanja do treh vklopljenih zvočnikov. Vklopite lahko tehnologijo Adaptive Sound Technology ali nastavite vloge in ravni zvočnikov. Ta meni je na voljo samo ob priključenem projektorju. Za več informacij si oglejte 28. stran.
- SOUND ADJUSTMENT ... V tem meniju lahko prilagajate glasnost, nizke in visoke tone ter ojačitev nizkih in visokih tonov. Poleg tega lahko izberete dve privzeti kombinaciji zvočnikov, eno za videovir in eno za avdiovir, priključen na televizor. Izberete lahko tudi, katera nastavitev LISTENING PRESET se bo aktivirala ob vklopu avdiovira. Ob izboru možnosti MANUAL bo vklopliena prednastavitev. ki ste jo uporabili ob vklopu avdiovira, ob izklopu vseh virov pa se samodejno aktivirajo prednastavitve, ki ste jih izbrali pred vklopom avdiovira. Ob izboru ene od možnosti LISTENING PRESETS se izbrana prednastavitev aktivira ob vsakem vklopu avdiovira. Za več informacij si oglejte 32. stran.

SOUND SETUP ... Vstopite v meni LISTENING PRESETS in izberite eno od polj PRESET. Nato določite, kateri zvočniki naj bodo vklopljeni na različnih mestih poslušanja, na primer pri jedilni mizi ali v najljubšem naslanjaču, in določite razdaljo od mesta poslušanja do treh vklopljenih zvočnikov. Vklopite ali izklopite lahko tehnologijo Adaptive Sound Technology ter obrnete izbrano nastavitev zvočnikov ali nastavite vloge in glasnosti posameznih zvočnikov. Za več informacii si ogleite 28. stran.

#### Prva namestitev (nadaljevanje):

- STANDBY SETTINGS ... Televizijski sprejemnik lahko nastavite tako, da po določenem času neuporabe samodejno preklopi v stanje pripravljenosti. Funkcijo varčevanja z energijo lahko tudi vklopite ali izklopite. Oglejte si 40. stran.
- DVB SETUP ... Meni DVB SETUP se prikaže ob omogočenem sprejemniku DVB–HD; za več informacij si oglejte priročnik za uporabo sprejemnika DVB–HD.

Za več informacij o mestu in načinu priključitve dodatne opreme si oglejte razdelek o priključnih ploščah v poglavju Uvod.

## Izbor jezika menijev

Jezik menijev, ki ga izberete med prvo namestitvijo televizorja, lahko kadar koli spremenite.

Po izboru jezika menijev bodo vsi meniji in vsa zaslonska sporočila prikazani v tem jeziku. Jezik zaslonskih menijev izberete v meniju TV SETUP. Ob pomikanju po jezikih se besedilo na zaslonu spreminja.

- > Prikličite meni TV SETUP in označite možnost OPTIONS.
- Za priklic menija OPTIONS pritisnite osrednji gumb in označite možnost MENU LANGUAGE.
- > Za priklic menija MENU LANGUAGE pritisnite osrednji gumb.
- > Označite izbrani jezik.
- > Za potrditev izbora pritisnite osrednji gumb.
- > Za pomikanje nazaj po menijih pritisnite gumb BACK, za izhod iz menijev pa gumb BACK pritisnite in pridržite.

#### MENU LANGUAGE

DANSK DEUTSCH ENGLISH ESPAÑOL FRANÇAIS ITALIANO NEDERLANDS SVENSKA

## Nastavitve iskanja kanalov

Ob izklopu TV– ali DVB– sprejemnika lahko priključeno periferno enoto vklopite z gumbom TV ali DTV.

#### Za izklop notranjega sprejemnika ...

- > Prikličite meni TV SETUP in označite možnost OPTIONS.
- Za priklic menija OPTIONS pritisnite osrednji gumb in označite možnost TUNER SETUP.
- > Za priklic menija TUNER SETUP pritisnite osrednji gumb in označite možnost TV TUNER.
- > Za preklapljanje med možnostma ON in OFF uporabite levo in desno puščico na gumbu za krmarjenje.
- > Označite možnost DVB.
- > Za preklapljanje med možnostma ON in OFF uporabite levo in desno puščico na gumbu za krmarjenje.
- > Za shranjevanje nastavitev pritisnite osrednji gumb ali ...
- ... pritisnite in pridržite gumb BACK za izhod iz menijev brez shranjevanja.

| TUNER SETUP |    |
|-------------|----|
| TV TUNER    | ON |
| DVB         | ON |

Meni TUNING je na voljo samo v primeru omogočene možnosti iskanja TV–programov. <u>Oglejte si 16. in 19. stran</u>.

Če ste na televizor priključili zapisovalnik v trdi disk znamke Bang & Olufsen, onemogočanje možnosti iskanja TV– programov ni priporočljivo.

## Priključki

Priključna plošča televizorja omogoča priključitev vhodnih signalnih kablov in različne dodatne opreme, npr. videorekorderja ali povezanega glasbenega sistema znamke Bang & Olufsen.

Vsa oprema, ki jo priključite na te vtičnice, mora biti prijavljena v meniju CONNECTIONS. Za več informacij si oglejte <u>13. stran</u>.

Pred priključitvijo vsakršne naprave na televizor tega izključite iz električnega napajanja.

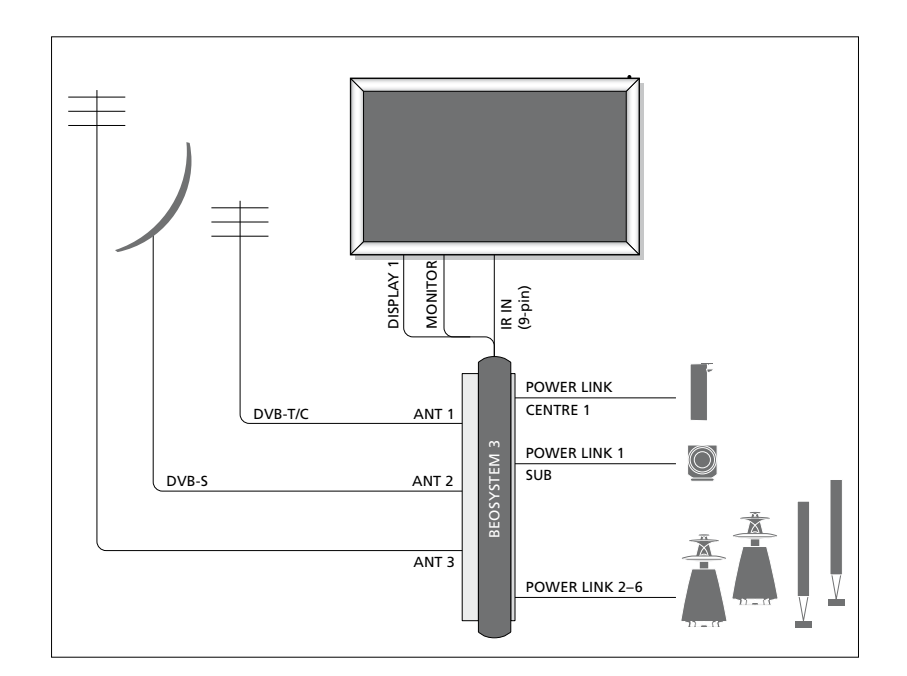

| Video Recorder<br>[V MEM] | AV 1        |         |  |
|---------------------------|-------------|---------|--|
| Digital TV<br>[DTV]       | AV 2        | 13      |  |
| DVD<br>[DVD]              | AV 3        | OSYSTEN |  |
| DUNKUL                    | VGA         | BE      |  |
| BeoMaster                 | MASTER LINK |         |  |
| [PC]                      | AV 5        |         |  |
| Camera<br>[CAMERA]        | AV 6        |         |  |

V omenjene vtičnice lahko priključite samo določene vrste opreme.

Opremo z izhodom VGA lahko priključite in prijavite samo na vtičnicah AV5 in AV6.

#### Zvočniki

Uporabite zvočnike Power Link znamke Bang & Olufsen. Uporabite kable, priložene zvočnikom. Kabli so na voljo pri prodajalcu opreme Bang & Olufsen.

#### Oprema z izhodom HDMI™

Opremo z izhodom HDMI, kot je naprava set-top box, lahko priključite v katero koli razpoložljivo vtičnico HDMI na televizorju, ne glede na skupino vtičnic AV, v katero ste priključili opremo. Za pošiljanje vira v drug prostor morate opremo povezati tudi z videosignalom CVBS iz povezane opreme na vhod AV na priključni plošči. Za več informacij o nastavitvah priključene opreme za uporabo si oglejte <u>13. stran</u>.

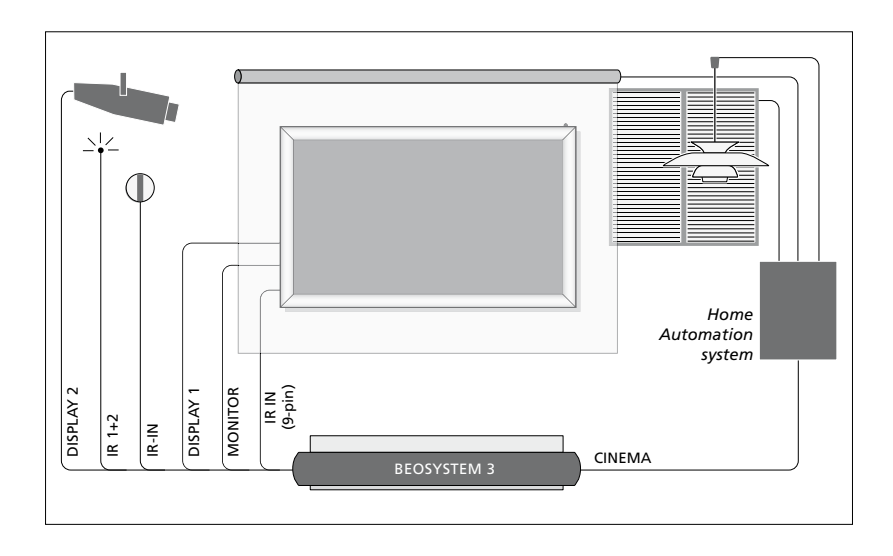

#### Nastavitev sistema domačega kina s projektorjem in sistemom za avtomatizacijo doma

Uporabite zaslon plazma in/ali projektor ali na televizor priključite sistem za avtomatizacijo doma za upravljanje sobnih luči in zaves. Če želite priključiti samo zaslon ali projektor, ga priključite v vtičnico DISPLAY 1, v nasprotnem primeru pa zaslon priključite v vtičnico DISPLAY 1 in projektor v vtičnico DISPLAY 2. Vendar hkrati ne morete priključiti dveh zaslonov ali projektorjev.

Za več informacij o kombinacijah zvočnikov si oglejte 37. stran. Če je vgrajeni sprejemnik signalov daljinskega upravljanja (IR–sprejemnik) skrit za spuščenim projekcijskim platnom, morate namestiti tudi zunanji IR–sprejemnik. IR– sprejemnik je na voljo kot dodatna oprema pri prodajalcu opreme Bang & Olufsen.

#### Upravljanje

V menijih AV lahko izberete način priključitve izdelka, ki ga upravlja pretvornik PUC. Izbirate lahko med možnostma 'PLUG' (kabel) in 'IR' (IR–povezava). Ob izboru možnosti 'PLUG' izbirate tudi med možnostma 'MODULATION ON' in 'MODULATION OFF'. Za več informacij o vrsti kabla in nastavitvah modulacije se obrnite na prodajalca.

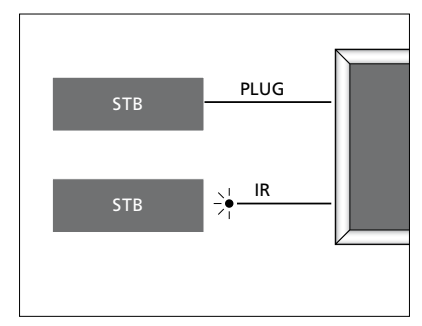

IR-oddajniki: Za upravljanje izdelkov, ki niso znamke Bang & Olufsen, z upravljalnikom znamke Bang & Olufsen na vsak izdelek namestite oddajnik IR znamke Bang & Olufsen. Vsak oddajnik priključite na ustrezno vtičnico z oznako CTRL na glavni priključni plošči.

#### Modul DVB

Modul CA je 'bralnik kartic' za kartico Smart Card. Modul dekodira kodirane signale, ki jih pošilja ponudnik programa.

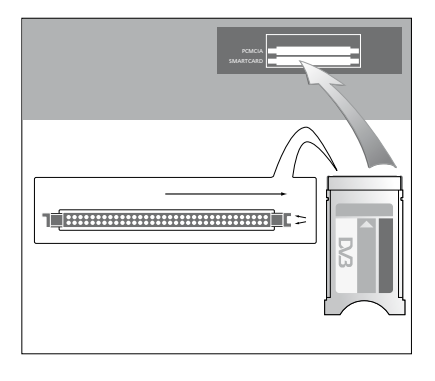

Modul CA ima na eni strani en izpostavljen rob, na drugi pa dva izpostavljena robova. Stran z dvema robovoma mora biti obrnjena v desno.

Pri vstavljanju kartice mora biti zlati čip vselej obrnjen navzgor.

#### Priključitev in uporaba računalnika

POMEMBNO! Pred priključitvijo računalnika na televizor iz električnega napajanja izključite televizor, računalnik in vso opremo, ki je priključena na računalnik.

#### Za priključitev računalnika na televizor ...

- > Priključite en konec ustreznega kabla v izhodno vtičnico DVI, VGA ali HDMI na računalniku, drugi konec pa v vtičnico VGA ali HDMI na televizorju.
- > Zvok računalnika bo v zvočnikih televizorja slišen, če z ustreznim kablom povežete zvočni izhod na računalniku z vtičnicami R–L ali SPDIF na televizorju.
- > Televizor, računalnik in vso opremo računalnika znova priključite na električno napajanje. Pomnite, da mora biti računalnik priključen v ozemljeno vtičnico, kot je navedeno v navodilih za namestitev računalnika.

Če ste računalnik povezali z vtičnico VGA na televizorju, morate v meniju CONNECTIONS računalnik prijaviti na vtičnici AV5 ali AV6. Računalnik, priključen v vtičnico HDMI, lahko prijavite na poljubno skupino vtičnic AV.

#### Priklic slike z računalnika na zaslonu

Za prikaz slike iz računalnika na zaslonu to prikličite z daljinskim upravljalnikom.

#### Za priklic slike iz računalnika ...

> Za priklic slike pritisnite gumb PC. Nato lahko računalnik upravljate kot navadno. (Na daljinskem upravljalniku Beo4: pritisnite gumb LIST ter s puščicama gor in dol na gumbu za krmarjenje na daljinskem upravljalniku Beo4 prikličite možnost PC, nato pa za priklic slike pritisnite osrednji gumb.)

#### Ogled digitalnih fotografij na zaslonu

Slike s fotoaparata si ogledate tako, da ga priključite v vtičnico AV6 in vklopite televizor. Televizor samodejno prepozna signal, na zaslonu pa se prikažejo slike s fotoaparata.

#### Če je signal fotoaparata izklopljen ...

> Pritisnite gumb CAMERA na daljinskem upravljalniku Beo6. (Na daljinskem upravljalniku Beo4: pritisnite gumb LIST ter s puščicama gor in dol na gumbu za krmarjenje na daljinskem upravljalniku Beo4 prikličite možnost CAMERA, nato pa za priklic slike pritisnite osrednji gumb.)

## Prijava dodatne videoopreme

Ob priključitvi dodatne videoopreme na televizor morate slednjo prijaviti v meniju CONNECTIONS.

Televizor ob prvi namestitvi prepozna nekatere vrste priključene opreme. Ob prvi namestitvi se na zaslonu samodejno prikaže meni CONNECTIONS, v katerem lahko prijavite priključeno opremo, če je televizor ne prepozna samodejno. Če dodatno opremo na televizor priključite naknadno, jo morate prijaviti v meniju CONNECTIONS.

#### Katera oprema je priključena?

Prijava priključene opreme omogoča njeno upravljanje z daljinskim upravljalnikom.

- > Prikličite meni TV SETUP in označite možnost OPTIONS.
- > Za priklic menija OPTIONS pritisnite osrednji gumb. Meni CONNECTIONS je že označen.
- > Za priklic menija CONNECTIONS pritisnite osrednji gumb.
- > Uporabite puščici gor ali dol na gumbu za krmarjenje za pomikanje med različnimi skupinami vtičnic: AV1, AV2, AV3, AV4, AV5, AV6, DISPLAY 1, DISPLAY 2, HDMI EXPANDER in LINK.
- > Za prijavo vrste priključenega izdelka v označeno skupino vtičnic pritisnite osrednji gumb.
- > Za pomikanje med vtičnicami v skupini uporabite puščici gor in dol na gumbu za krmarjenje.
- > Za prijavo priključene naprave na označeno vtičnico uporabite puščici levo in desno na gumbu za krmarjenje.
- > Za izbor izdelka s seznama na zaslonu pritisnite osrednji gumb ob označeni možnosti SOURCE.
- > Za ogled seznamov drugih vrst izdelkov uporabite puščici levo in desno na gumbu za krmarjenje.
- > Za označitev imena izdelka uporabite puščici gor in dol na gumbu za krmarjenje ali številski gumb, za njegovo prijavo pa pritisnite osrednji gumb.
- > Za poimenovanje vira pritisnite zeleni gumb. Prikaže se meni za poimenovanje vira.
- > Za iskanje posameznih znakov imena uporabite puščici gor in dol na gumbu za krmarjenje.
- > Za potrditev imena pritisnite osrednji gumb.

| CONNECTIONS                                                                       |                                                        |
|-----------------------------------------------------------------------------------|--------------------------------------------------------|
| AV1<br>AV2<br>AV3<br>AV4<br>AV5<br>AV6<br>DISPLAY 1<br>DISPLAY 2<br>HDMI EXPANDER | NONE<br>NONE<br>NONE<br>NONE<br>NONE<br><br>NONE<br>NO |
| LINK                                                                              |                                                        |

Razpoložljive vtičnice so odvisne od vaše postavitve.

- > Ob izbiri vira so imena prikazana na zaslonu televizorja.
- > Za priklic menija STANDBY OPTIONS pritisnite osrednji gumb.
- > Za ogled seznama možnosti za izbor časa preklopa priključene opreme v stanje pripravljenosti uporabite puščici gor in dol na gumbu za krmarjenje. <u>Oglejte si</u> <u>15. stran</u>.
- > Za izbor označene možnosti stanja pripravljenosti pritisnite osrednji gumb.
- > Ko zaključite vnos želenih nastavitev za skupino vtičnic, pritisnite osrednji gumb za vrnitev v meni CONNECTIONS.
- > Postopek ponovite za vsako skupino vtičnic.

Samo ob prvi namestitvi po prijavi vse priključene opreme pritisnite **zeleni** gumb za shranjevanje postavitve.

#### Možnosti menijev AV1 — AV6 ...

SOURCE ... Izberite vir, ki ste ga priključili. Izbrana možnost vpliva na to, kateri gumb daljinskega upravljalnika vklopi prijavljeni vir. Npr. vir, ki je prijavljen kot V.MEM, se vklopi ob pritisku gumba **V.MEM**. Vir, ki je prijavljen kot DTV2, se vklopi ob pritisku gumba **DTV2**. (Na daljinskem upravljalniku Beo4: pritisnite gumb **LIST**, nato puščici gor in dol na gumbu za krmarjenje za prikaz napisa **DTV2** in nato še **osrednji** gumb.) Možnosti so naslednje: NONE ... to možnost izberite, če niste priključili ničesar.

V.MEM ... za priključeni videorekorder ali zapisovalnik v trdi disk.

DVD/DVD2 ... za priključeni DVD– predvajalnik ali snemalnik.

DTV ... to mesto zaseda dodatni modul DVB, razen če v meniju TUNER SETUP onemogočite DVB–sprejemnik.

DTV2 ... za drugo opremo, npr. napravo set-top box.

V.AUX2 ... za drugo opremo, npr. konzolo za videoigre.

TV ... to mesto zaseda TV–sprejemnik, razen če ga v meniju TUNER SETUP onemogočite.

- PC ... za priključeni osebni računalnik. CENTRE ... za priključeni osrednji vir, ki ima lahko do šest vgrajenih virov, npr. DVD–predvajalnik in napravo set–top box. Ta možnost je na voljo samo v menijih AV1 in AV2.
- NAME ... ta možnost omogoča poimenovanje prijavljenih virov; vneseno ime se prikaže na zaslonu ob vklopu vira.
- AUTO SELECTION ... omogoča samodejno izbiro priključenih virov, takoj ko televizor zazna signal, če je televizor takrat vklopljen. Na voljo sta možnosti YES in NO.
- (TIMER RECORDER) ... vklop signala za snemanje s časovnikom za priključeni snemalnik. Na voljo sta možnosti YES in NO. Na voljo samo v menijih AV1 in AV2. Opremo je mogoče prijaviti samo v enem meniju.
- HDMI ... prikaže, ali je oprema na televizor priključena prek ene od vtičnic HDMI. Izberite ustrezno vtičnico.

- (SOUND INPUT) ... Prikaže uporabljeni zvočni signal. Ta možnost je na voljo samo, če je oprema prijavljena na vtičnici HDMI. Na voljo sta možnosti HDMI in S/P–DIF.
- (YPbPr) ... prikaže, ali je oprema priključena na televizor prek vtičnic YPbPr. Na voljo sta možnosti YES in NO. Opremo je mogoče prijaviti samo v menijih AV (AV2 ali AV3).
- (AV3 -> AV1) ... določite, ali naj televizor išče signale od vtičnice AV3 do AV1, tudi kadar je izklopljen. To funkcijo lahko uporabljate, če je v vtičnico AV3 priključen zunanji TVsprejemnik, v vtičnico AV1 pa videorekorder. Možnosti so naslednje: NO in AUTO. Ta možnost je na voljo samo v meniju AV3.
- (VGA) … Prikaže, ali je oprema na televizor priključena prek vtičnice VGA. Na voljo sta možnosti YES in NO. Opremo je mogoče prijaviti samo v menijih AV (AV5 ali AV6).

Čeprav lahko opremo prijavite kot katero koli razpoložljivo vrsto vira, izbrani vir določa, kako ga boste lahko uporabljali.

#### Možnosti menijev DISPLAY 1 in DISPLAY 2 ...

Izberite vrsto priključenega zaslona ali projektorja.

#### Možnosti menija HDMI EXPANDER ...

Priključek HDMI Expander mora biti vedno priključen v vtičnico HDMI C, če je ta na voljo. Ob priključitvi priključka HDMI Expander so na voljo dodatne vtičnice: C1, C2, C3 in C4.

#### Možnosti menija LINK ...

Nastavite frekvenco povezave in omogočite sistemski modulator.

| AV2            |      |
|----------------|------|
| SOURCE         | NONE |
| NAME           |      |
| AUTO SELECTION | NO   |
| TIMER RECORDER | NO   |
| HDMI           | NO   |
| SOUND INPUT    |      |
| Y/Pb/Pr        | NO   |
|                |      |

#### O virih visoke ločljivosti (High Definition — HD) ...

Signale v standardni ločljivosti (SD) je mogoče posneti ali jih poslati v televizor v povezanem prostoru, signalov HD pa ne.

Na televizor priključite oba signala, HD in SD. Vselej se uporabi boljši signal. Če signal HD ni na voljo, televizor prikaže signal SD.

OPOMBA: če imate na televizijski sprejemnik priključeno drugo opremo, izklopite funkcijo POWER SAVING, tako da stikalo preklopite v položaj OFF. Za več informacij si <u>oglejte 40.</u> <u>stran</u>.

#### Možnosti stanja pripravljenosti ...

Ob prijavi izdelka, ki ni znamke Bang & Olufsen, v meniju CONNECTIONS lahko zanj izbirate različne možnosti stanja pripravljenosti STANDBY OPTIONS. To pomeni, da lahko določite, ali naj priključeni izdelek v stanje pripravljenosti preklopi samodejno.

#### Možnosti so naslednje:

OFF AT SOURCE CHANGE ... Izdelek preklopi v stanje pripravljenosti ob izboru drugega vira. OFF AT TV STANDBY ... Izdelek preklopi v stanje pripravljenosti skupaj s televizorjem. ALWAYS ON ... Televizor ne preklopi izdelka v stanje pripravljenosti, temveč lahko ta v stanje pripravljenosti preklopi zaradi

lastnih nastavitev. MANUAL CONTROL ... Izdelek lahko vklopite in izklopite samo z daljinskim upravljalnikom.

Za več informacij si oglejte 55. stran.

## Urejanje nastavljenih TV-kanalov

Če ob samodejnem iskanju kanali niso bili shranjeni na želene številke programov ali niso bili samodejno poimenovani, lahko prerazporedite vrstni red kanalov in jih poljubno poimenujete.

Če je treba nastavljene kanale dodatno urejati, npr. natančneje nastaviti, to storite v meniju MANUAL TUNING (oglejte si <u>18. stran</u>).

Za nastavljanje digitalnih kanalov si oglejte priročnik za modul DVB.

#### Premikanje, poimenovanje in brisanje nastavljenih TV-kanalov

Po končanem samodejnem iskanju kanalov se samodejno prikaže meni EDIT CHANNELS, kjer lahko najdene TV– kanale premikate ali poimenujete. Najdene TV–kanale, ki jih ne želite uporabljati, lahko izbrišete.

#### Vstop v meni EDIT CHANNELS ...

- > Prikličite meni TV SETUP in označite možnost TUNING.
- Pritisnite osrednji gumb za priklic menija TUNING in označite možnost EDIT CHANNELS.
- > Za priklic menija EDIT CHANNELS pritisnite osrednji gumb.

#### Premikanje nastavljenih TV-kanalov ...

- > V meniju EDIT CHANNELS označite kanal, ki ga želite premakniti.
- > Za premik kanala s seznama uporabite desno puščico na gumbu za krmarjenje.
- > Za premik kanala na želeno številko programa uporabite puščici gor in dol na gumbu za krmarjenje.
- > Za premik kanala nazaj na seznam ali za zamenjavo mesta s kanalom, ki zaseda želeno številko programa, uporabite levo puščico na gumbu za krmarjenje.
- > Izpodrinjeni kanal premaknite na prosto številko programa ali na že zasedeno številko in ponovite postopek.
- > Ko premaknete vse želene kanale, pritisnite gumb BACK za pomikanje nazaj po menijih ali pa gumb BACK pritisnite in pridržite za izhod iz menijev.

#### Poimenovanje nastavljenih programov ...

- > V meniju EDIT CHANNELS označite kanal, ki ga želite poimenovati.
- > Za poimenovanje kanala pritisnite zeleni gumb. Prikaže se meni za poimenovanje vira.
- > Za iskanje posameznih znakov imena uporabite puščici gor in dol na gumbu za krmarjenje.
- > Po mestih za znake se pomikate z levo in desno puščico na gumbu za krmarjenje.
- > Za shranjevanje imena pritisnite osrednji gumb.
- > Postopek po potrebi ponovite in poimenujte še druge kanale.
- > Ko poimenujete vse želene kanale, pritisnite osrednji gumb za potrditev urejenega seznama ali pa gumb BACK pritisnite in pridržite za izhod iz menijev brez shranjevanja.

#### Brisanje nastavljenih kanalov ...

- > V meniju EDIT CHANNELS označite kanal, ki ga želite izbrisati.
- > Za premik kanala s seznama uporabite desno puščico na gumbu za krmarjenje.
- > Za izbris kanala pritisnite rumeni gumb.
- > Za potrditev izbrisa znova pritisnite rumeni gumb ali pa dvakrat pritisnite levo puščico na gumbu za krmarjenje za vrnitev kanala na seznam.
- > Ko izbrišete vse želene kanale, pritisnite in pridržite gumb BACK za izhod iz menijev.

#### EDIT TV CHANNELS

| TV 2      |       | 1<br>2<br>3 |
|-----------|-------|-------------|
|           | BBC 1 |             |
| EUROSPORT |       | 5           |
| TV 4      |       | 6           |
| ZDF       |       | 7           |
|           |       | 8           |
| DISCOVERY |       | 9           |
|           |       | 10          |
|           |       |             |

#### Premikanje kanala.

| EDIT TV CHANNELS |        |
|------------------|--------|
| τ\/ 2            | 1<br>2 |
|                  | 2      |
| BBC 1            | 4      |
| EUROSPORT        | 5      |
| TV 4             | 6      |
| ZDF              | 7      |
|                  | 8      |
| DISCOVERY        | 9      |
|                  | 10     |
|                  |        |

#### Poimenovanje kanala.

| EDIT TV CHANN | ELS |    |
|---------------|-----|----|
|               |     | 1  |
|               | TV2 |    |
|               |     | 3  |
| BBC 1         |     | 4  |
| EUROSPORT     |     | 5  |
| TV 4          |     | 6  |
| ZDF           |     | 7  |
|               |     | 8  |
| DISCOVERY     |     | 9  |
|               |     | 10 |
|               |     |    |

Brisanje kanala.

#### Prilagajanje nastavljenih kanalov

TV-kanale lahko shranite na želene številke programov. Natančno nastavite sprejem kanalov, označite morebitne kodirane kanale in izberite ustrezno vrsto zvoka za posamezne kanale.

- > Prikličite meni TV SETUP in označite možnost TUNING.
- Pritisnite osrednji gumb za priklic menija TUNING in označite možnost MANUAL TUNING.
- > Za priklic menija TV MANUAL TUNING pritisnite osrednji gumb.
- > Za premikanje med elementi menija uporabite puščici gor in dol na gumbu za krmarienie.
- > Za ogled možnosti za posamezni element uporabite puščici levo in desno na gumbu za krmarjenje.
- > Če izberete možnost NAME, pritisnite zeleni gumb za začetek postopka poimenovanja. Za vnos znakov izbranega imena uporabite puščici gor in dol na gumbu za krmarjenje. Za pomikanje med znaki imena uporabite puščici levo in desno na gumbu za krmarjenje.
- > Za priklic dodatnega menija TV MANUAL TUNING se premaknite na možnost EXTRA in pritisnite osrednji gumb. Zdaj lahko po potrebi natančno nastavite sprejem ali izberete vrsto zvoka.
- Ko zaključite urejanje, za potrditev nastavitev pritisnite osrednji gumb.
- > Za shranjevanje prilagojenega kanala pritisnite osrednji gumb.
- > Za izhod iz menijev pritisnite in pridržite gumb BACK.

Če se v meniju pojavi napis TV SYSTEM, pred začetkom iskanja programov preverite, ali je prikazan pravilen oddajni sistem:

B/G ... za PAL/SECAM BG

- I... za PAL I
- L ... za SECAM L
- M ... za NTSC M

D/K ... za PAL/SECAM D/K

Če kanal oddaja v dveh jezikih in želite uporabljati oba, ga lahko shranite dvakrat, in sicer vsakič v drugem jeziku.

#### Možnosti menija TV MANUAL TUNING ...

SEARCH ... nastavljanje kanala z iskanjem.
FREQUENCY ... izbira frekvence kanala.
CHANNEL NUMBER ... shranjevanje ali spreminjanje številke kanala. Shranite lahko 99 kanalov.

NAME ... dostop do menija za poimenovanje kanala, kjer lahko izbranemu kanalu določite ime. EXTRA ... dostop do dodatnega menija

TV MANUAL TUNING.

#### Možnosti dodatnega menija TV MANUAL TUNING ...

FINE TUNE... natančno nastavljanje frekvence samodejno nastavljenega kanala. Natančna nastavitev je mogoča v območju od –8 do +8.

(DECODER)... dekodirnik je potreben za sprejem kodiranih kanalov. Navadno sistem med nastavljanjem programa samodejno prepozna dekodirnik, kljub temu pa ga je mogoče izbrati prek te možnosti menija. Vrstico DECODER nastavite na eno od naslednjih možnosti: ON (za vklopljen dekodirnik) ali OFF (za izklopljen dekodirnik).

(TV SYSTEM) ... televizijski oddajni sistem ta možnost je na voljo samo na določenih TV–sprejemnikih, saj je oddajni sistem navadno izbran samodejno.

#### TV MANUAL TUNING

| SEARCH      |        |
|-------------|--------|
| FREQUENCY   | 217    |
| CHANNEL NO. | 7      |
| NAME        | DR 1   |
| FINE TUNE   | 0      |
| DECODER     | OFF    |
| TV SYSTEM   | PAL/BG |
| SOUND       | STEREO |
|             |        |

SOUND (mono, stereo ali language) ... za določene kanale je na voljo več vrst zvoka, mono, stereo ali različni jeziki. Pri določenem kanalu ali frekvenci lahko izbirate med možnostmi MONO (zvok mono FM/NICAM), STEREO (zvok stereo NICAM/A2), MONO1 (zvok mono, jezik 1), MONO2 (zvok mono, jezik 2), MONO3 (zvok mono, jezik 3) in STEREO2 (zvok stereo, jezik 2).

Čeprav shranite določeno vrsto zvokaljezika, lahko med gledanjem TV–programa preklapljate med možnostmi. Za več informacij si oglejte poglavje Uvod.

## Ponovno iskanje in dodajanje kanalov

Televizor lahko nastavite tako, da samodejno poišče TV–kanale.

Shraniti je mogoče 99 TV– kanalov na poljubne številke programov, pri čemer lahko vsak kanal poimenujete drugače.

Če se na primer preselite, lahko poiščete nove kanale ali pa ponastavite prej izbrisane kanale.

Med nastavljanjem kanalov v meniju ADD CHANNELS ostanejo vsi predhodno nastavljeni kanali nespremenjeni. Tako lahko ohranite imena kanalov, njihov vrstni red na TV– seznamu in morebitne posebne nastavitve, ki ste jih shranili zanje. Vse TV-kanale lahko znova nastavite tako, da samodejno iskanje kanalov prepustite televizorju. Dodate lahko nov kanal ali pa posodobite že nastavljeni kanal, ki ga je na primer premaknil ponudnik vsebin.

- Prikličite meni TV SETUP in označite možnost TUNING.
- > Za priklic menija TUNING pritisnite osrednji gumb.

#### Samodejno ponovno iskanje ...

- > V meniju TUNING označite možnost AUTO TUNING.
- > Za priklic menija AUTO TUNING pritisnite osrednji gumb.
- > Za začetek samodejnega iskanja uporabite desno puščico na gumbu za krmarjenje.
- > Po končanem samodejnem iskanju se prikaže meni EDIT CHANNELS. V njem lahko kanale odstranite ali poimenujete.

#### Dodajanje novih TV-kanalov ...

- > V meniju TUNING označite možnost ADD CHANNELS.
- > Za priklic menija ADD CHANNELS pritisnite osrednji gumb.
- > Za začetek uporabite desno puščico na gumbu za krmarjenje. Novi programi se dodajajo samodejno, takoj ko jih televizor najde.
- > Po končanem iskanju in dodajanju novih kanalov se prikaže meni EDIT CHANNELS. V njem lahko kanale odstranite ali poimenujete. Kazalec označi prvi novi kanal med dodanimi kanali.

# TV AUTO TUNING ...... TV CHANNELS 0 .....

OPOMBA Če znova nastavite vse TV-kanale, se izbrišejo vse predhodne nastavitve kanalov.

| ADD TV CHANNELS |    |
|-----------------|----|
|                 |    |
| PRIME           | 31 |
| TV 2            | 32 |
|                 | 33 |
| BBC 1           | 34 |
| EUROSPORT       | 35 |
| TV 4            | 36 |
| ZDF             | 37 |
| DISCOVERY       | 38 |
|                 | 39 |

## Namestitev zvočnikov — prostorski zvok

Sistem s prostorskim zvokom ustvarite tako, da na televizor priključite zvočnike Power Link in globokotonec BeoLab.

Postavitev sistema prostorskega zvoka je mogoče preprosto prilagoditi vaši dnevni sobi. Naj slika določi najboljši položaj poslušanja in gledanja. Zvok je najboljši znotraj območja, ki ga obdajajo zvočniki.

Če imate več zvočnikov in daljinski upravljalnik Beo6, lahko namesto nastavitev, opisanih v tem poglavju, uporabljate prednosti tehnologije Adaptive Sound Technology. <u>Oglejte si</u> <u>25. stran</u>.

#### Izbira vrst zvočnikov

Pred prilagoditvijo nastavitev zvočnikov televizor vklopite v načinu TV ali načinu domačega kina.

#### Za prijavo vrst zvočnikov ...

- > Prikličite meni TV SETUP in označite možnost OPTIONS.
- Za priklic menija OPTIONS pritisnite osrednji gumb in označite možnost SOUND.
- > Za priklic menija SOUND SETUP pritisnite osrednji gumb in označite možnost SPEAKER TYPE.
- > Za priklic menija SPEAKER TYPE pritisnite osrednji gumb in za prikaz vrste zvočnika uporabite puščici levo in desno na gumbu za krmarjenje.
- > Označite možnost CONFIG. Tako lahko izberete konfiguracijo CENTRE kot samostojni zvočnik ali par zvočnikov. Glede na izbrani osrednji zvočnik ali zvočnike bo možnost CONFIG morda zatemnjena in nedostopna.
- > Za premik na naslednji zvočnik uporabite puščico dol na gumbu za krmarjenje, za prikaz vrste zvočnika pa puščici levo in desno na gumbu za krmarjenje.
- > Pritisnite osrednji gumb, da shranite nastavitev, ali pa gumb BACK za izhod iz menija brez shranjevanja sprememb.

#### SPEAKER TYPE

CENT CONF

SPEA

| RE 1<br>IG<br><ers:< th=""><th>BEOLAB 7-4</th></ers:<> | BEOLAB 7-4  |
|--------------------------------------------------------|-------------|
|                                                        | BEOLAB 4000 |
|                                                        | BEOLAB 4000 |
|                                                        | BEOLAB 4000 |
|                                                        | BEOLAB 5    |
|                                                        | BEOLAB 5    |
|                                                        | BEOLAB 4000 |
|                                                        | NONE        |
|                                                        | BEOLAB 5    |
|                                                        |             |

NONF

#### Določanje vloge zvočnikov

Zvočniki, ki jih priključite na televizor, imajo lahko več vlog. Če npr. za gledanje televizije na televizijskem zaslonu uporabljate samo par sprednjih zvočnikov, lahko naslanjač zasučete 90 stopinj v smeri proti platnu projektorja ter isti par zvočnikov uporabite kot sprednji in zadnji desni zvočnik v sistemu prostorskega zvoka domačega kina.

#### Določanje vloge zvočnikov ...

- > Prikličite meni TV SETUP in označite možnost OPTIONS.
- > Za priklic menija OPTIONS pritisnite osrednji gumb in označite možnost SOLIND
- Za priklic menija SOUND SETUP pritisnite osrednji gumb in označite možnost SPEAKER ROLES.
- > Za priklic menija SPEAKER ROLES pritisnite osrednji gumb.
- > Označite vlogo zvočnika. Ob označitvi vloge zvočnika iz njega zaslišite zvok.
- > Za dodelitev nove vloge zvočniku, iz katerega ste slišali zvok, uporabite levo in desno puščico na gumbu za krmarjenje.
- > Postopek ponovite za vsak zvočnik.
- > Pritisnite osrednji gumb, da shranite nastavitve, ali pridržite gumb BACK za izhod iz menija brez shranjevanja sprememb.

V načinu TV vloge CENTRE1 ni mogoče prilagoditi.

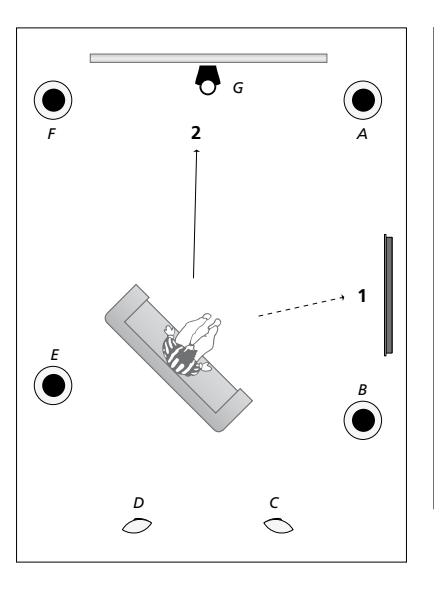

Dodeljevanje vlog priključenim zvočnikom vam omogoča določanje funkcij zvočnikov v sistemu prostorskega zvoka in števila uporabljenih zvočnikov. Določite različne vloge za gledanje televizorja (1) in za sistem domačega kina (2), kot je prikazano na sliki:

#### Gledanje televizije (1) ...

| Zvočnik A: | prednji levi (Left front) |
|------------|---------------------------|
| Zvočnik B: | prednji desni             |
|            | (Right front)             |
| Zvočnik C: | izklopljen (Off)          |
| Zvočnik D: | izklopljen (Off)          |
| Zvočnik E: | desni prostorski          |
|            | (Right surround)          |
| Zvočnik F: | levi prostorski           |
|            | (Left surround)           |
| Zvočnik G: | izklopljen (Off)          |

#### Sistem domačega kina (2) ...

| Zvočnik A: | prednji desni             |
|------------|---------------------------|
|            | (Right front)             |
| Zvočnik B: | desni prostorski          |
|            | (Right surround)          |
| Zvočnik C: | zadnji desni              |
|            | (Right back)              |
| Zvočnik D: | zadnji levi (Left back)   |
| Zvočnik E: | levi prostorski (Left     |
|            | surround)                 |
| Zvočnik F: | prednji levi (Left front) |
| Zvočnik G: | osrednji (Centre)         |

#### TV SPEAKER ROLES

#### SPEAKERS:

| NONE           |
|----------------|
| NONE           |
| NONE           |
| RIGHT SURROUND |
| RIGHT FRONT    |
| NONE           |
| NONE           |
| LEFT SURROUND  |
| LEFT FRONT     |
| NONE           |
| NONE           |
| NONE           |
|                |

#### Možnosti, ki jih ponuja meni TV SPEAKER ROLES ...

Možnosti so naslednje: NONE, LEFT FRONT, RIGHT FRONT, LEFT SURROUND, RIGHT SURROUND, LEFT BACK, RIGHT BACK, CENTRE BACK.

#### Možnosti menija CINEMA SPEAKER ROLES ...

Možnosti so naslednje: NONE, LEFT FRONT, RIGHT FRONT, LEFT SURROUND, RIGHT SURROUND, LEFT BACK, RIGHT BACK, CENTRE BACK, CENTRE, LEFT CENTRE, RIGHT CENTRE.

Pred izborom zadnjih zvočnikov morate izbrati prostorske zvočnike.

#### Nastavitev odmika zvočnikov

Televizor vklopite s priljubljenega položaja za gledanje. Vnesite zračne razdalje v metrih med položajem gledanja in posameznimi zvočniki.

#### Za nastavitev odmika zvočnikov ...

- > Prikličite meni TV SETUP in označite možnost OPTIONS.
- Za priklic menija OPTIONS pritisnite osrednji gumb in označite možnost SOUND.
- > Za priklic menija SOUND SETUP pritisnite osrednji gumb in označite možnost SPEAKER DISTANCE.
- > Za priklic menija SPEAKER DISTANCE pritisnite osrednji gumb.
- > Kazalec premikajte od zvočnika do zvočnika ter s puščicama levo in desno na gumbu za krmarjenje izberite približno zračno razdaljo v metrih med položajem gledanja in posameznim zvočnikom.
- > Po vnosu ustreznih razdalj do zvočnikov pritisnite osrednji gumb za shranjevanje nastavitev ali pa gumb BACK za izhod iz menija brez shranjevanja.

|     | VED   | DICT |     | CE   |
|-----|-------|------|-----|------|
| PEA | AK ER | וכוט | IAN | C.E. |

| CENTRE         | 1.0 M |
|----------------|-------|
| LEFT FRONT     | 1.0 M |
| RIGHT FRONT    | 1.0 M |
| LEFT SURROUND  | 1.0 M |
| RIGHT SURROUND | 1.0 M |
| LEFT BACK      | 1.0 M |
| RIGHT BACK     | 1.0 M |
|                |       |

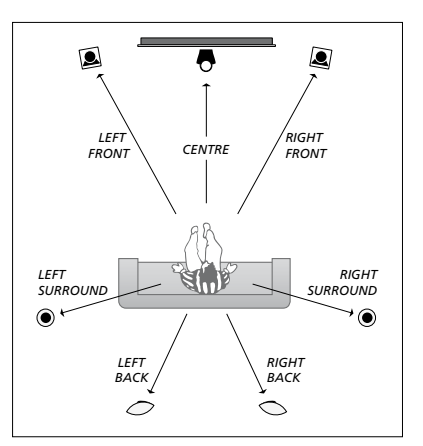

#### Umerjanje glasnosti

Po priključitvi zvočnikov na televizor v postavitvi prostorskega zvoka morate umeriti zvočnike.

Zvok za umerianie se izmenično pojavlja v posameznih zvočnikih, ki ste jih priključili v postavitev prostorskega zvoka. Vaša naloga je, da glasnost vseh priključenih zvočnikov prilagodite tako, da se bo ujemala z glasnostjo osrednjega > Za priklic menija SPEAKER LEVEL pritisnite zvočnika. Izbirate lahko med samodejnim in ročnim zaporediem zvoka.

Po umerjanju zvočnikov boste morali slednje ponoviti samo ob spremembi postavitve, na primer ob premiku enega ali več zvočnikov.

#### Za umerjanje glasnosti ...

- > Prikličite meni TV SETUP in označite možnost OPTIONS
- > Za priklic menija OPTIONS pritisnite osrednii gumb in označite možnost SOUND.
- > Za priklic menija SOUND SETUP pritisnite osrednji gumb in označite možnost SPEAKER LEVEL.
- osrednji gumb. Označena je možnost SEOUENCE.
- > Za izbiro med možnostma AUTOMATIC in MANUAL uporabite puščici levo in desno na gumbu za krmarjenje.
- > Za nastavitev zvoka v zvočniku uporabite puščici levo in desno na gumbu za krmarjenje, za premik na drug zvočnik pa puščici gor in dol na gumbu za krmarjenje.
- > Po končani nastavitvi zvoka za vse zvočnike v postavitvi prostorskega zvoka pritisnite osrednji gumb za shranjevanje nastavitev ali pa gumb BACK za izhod iz menija brez shranjevanja.

#### SPEAKER LEVEL

| SEQUENCE       | AUTOMATIC |
|----------------|-----------|
| LEFT FRONT     |           |
| RIGHT FRONT    |           |
| LEFT SURROUND  |           |
| RIGHT SURROUND |           |
| LEFT BACK      |           |
| RIGHT BACK     |           |

#### Prikaz imena dejavnega zvočnega sistema

Na zaslonu si lahko ogledate ime

dejavnega zvočnega sistema za vir ali program. Vendar pa zvočnega sistema ni mogoče prilagajati ali prednastaviti.

Za prikaz dejavnega zvočnega sistema ...

- Prikličite meni TV SETUP in označite možnost OPTIONS.
- Za priklic menija OPTIONS pritisnite osrednji gumb in označite možnost SOUND.
- Za priklic menija SOUND SETUP pritisnite osrednji gumb in označite možnost SOUND SYSTEM.
- Za priklic menija SOUND SYSTEM pritisnite osrednji gumb. Prikaže se dejavni zvočni sistem.
- > Za izhod iz menijev pritisnite in pridržite gumb BACK.

SOUND SYSTEM

INPUT FORMAT: MONO/STEREO

OUTPUT FORMAT: STEREO SPEAKER1

ADAPTIVE SOUND TECHNOLOGY: DISABLED

LISTENING PRESET:

Primer zvočnega sistema, prikazanega v meniju.

Za delovanje zvočnega sistema ni nujno, da vaša kombinacija zvočnikov ustreza številu razpoložljivih kanalov.

## Adaptive Sound Technology

Televizor je opremljen s tehnologijo Adaptive Sound Technology, ki omogoča optimalno doživetje zvoka pri postavitvi več zvočnikov, tudi če ti niso pravilno postavljeni glede na vaše mesto poslušanja. S funkcijo Adaptive Sound Technology uporabite vse povezane zvočnike televizorja pri ustvarjanju optimalnega doživetja zvoka popolno razporejenih zvočnikov.

Preden lahko začnete uživati v prednostih namestitve, potrebujete več zvočnikov in daljinski upravljalnik Beo6. Če imate samo nekaj zvočnikov ali daljinski upravljalnik Beo4, ta nastavitev za vas ni primerna, zato izberite nastavitev brez tehnologije Adaptive Sound Technology, kot je opisano v poglavjih o prvi namestitvi televizorja in postavitvi zvočnikov na <u>5. in 20. strani</u>.

V tem delu nastavitev lahko nastavite zvočnike za televizor in dodatni projektor.

Za več informacij o vsakodnevni uporabi tehnologije Adaptive Sound Technology si oglejte poglavje Uvod.

#### Vklopljena tehnologija Adaptive Sound Technology

Če vklopite funkcijo Adaptive Sound Technology, jo lahko še vedno izklopite v različnih prednastavitvah za poslušanje.

- > Prikličite meni TV SETUP in označite možnost OPTIONS.
- > Za priklic menija OPTIONS pritisnite osrednji gumb in označite možnost SOUND.
- > Za priklic menija SOUND SETUP pritisnite osrednji gumb in označite možnost AST ON/OFF.
- > Za priklic menija AST ON/OFF pritisnite osrednji gumb.
- > Za vklop ali izklop tehnologije uporabite puščici levo in desno na gumbu za krmarjenje.
- > Pritisnite osrednji gumb, da shranite nastavitve, ali pridržite gumb BACK za izhod iz menija brez shranjevanja sprememb.

V meniju SOUND SYSTEM je prikazano, ali je tehnologija Adaptive Sound Technology vklopljena, in vklopljena prednastavitev za poslušanje. <u>Oglejte si 24. stran</u>.

## AST ON/OFF

ON

#### Točki A in B

Tehnologija Adaptive Sound Technology ugotovi natančen položaj vseh zvočnikov, zato morate pred vnosom nastavitev v meniju za nastavitve zvočnikov določiti dve fiksni točki, točki A in B. Točki sta lahko na primer na steni.

#### Navodila za določanje točk A in B:

- Določite točki v kotih sobe, da bodo vsi zvočniki na isti strani namišljene črte med točkama A in B.
- 2 Točki naj bosta čim dlje narazen, in sicer vsaj dva metra.
- 3 S točk A in B morajo biti vidni vsi zvočniki, vključeni v postavitev. Vaš pogled lahko ovira kos pohištva.

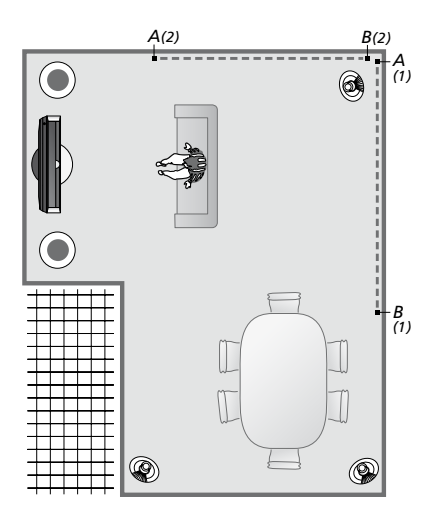

Primera možnih določitev točk A in B z namišljeno črto med njima. Kombinacije zvočnikov lahko prednastavite za več mest poslušanja, na primer za kavč med gledanjem televizije, za jedilno mizo, ali ko sedite v naslanjaču in berete.

#### Nastavitve zvočnikov

Nastavite vrste zvočnikov in razdalje od točk A in B do vsakega zvočnika, do leve in desne strani televizijskega zaslona in projekcijskega platna, do položaja gledanja ter razdaljo med točkama.

#### Določanje vrste zvočnikov in razdalje ...

- > Prikličite meni TV SETUP in označite možnost OPTIONS.
- Za priklic menija OPTIONS pritisnite osrednji gumb in označite možnost SOUND.
- > Za priklic menija SOUND SETUP pritisnite osrednji gumb in označite možnost SPEAKER SETUP.
- > Za priklic menija SPEAKER SETUP pritisnite osrednji gumb.
- > Za izbor vrst zvočnikov uporabite puščici levo in desno na gumbu za krmarjenje.
- > Pritisnite osrednji gumb za shranjevanje nastavitev in priklic menija DISTANCE TO POINT A.
- > Vnesite zahtevano vodoravno razdaljo v metrih. Razdalja do zvočnika stereo se meri do levega in desnega roba zvočnika.
- Pritisnite osrednji gumb za shranjevanje nastavitev in priklic menija DISTANCE TO POINT B.
- > Vnesite vodoravne razdalje.
- > Za shranjevanje nastavitve pritisnite osrednji gumb. Televizor lahko zdaj izračuna postavitev zvočnikov.

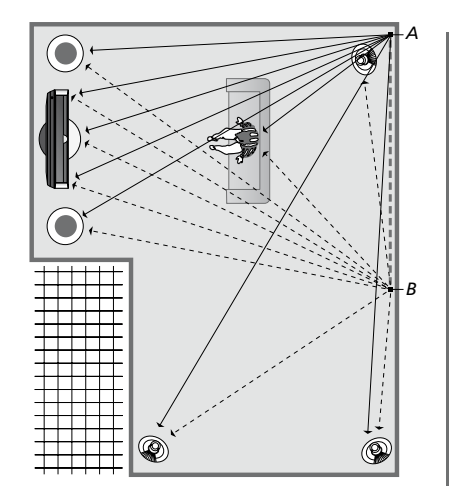

Izberite mesto gledanja televizije.

Ko določate vrsto zvočnikov, mora oddajati zvok tisti zvočnik, ki je označen v meniju. V naslednjem meniju vnesite vodoravno razdaljo v metrih od točke A do vsakega zvočnika, do levega in desnega roba televizijskega zaslona in priključenega projekcijskega platna, do položaja gledanja ter do točke B.

#### SPEAKER TYPE

| CENTRE 1<br>CONFIG<br>PEAKERS: | BEOLAB 7-2  |
|--------------------------------|-------------|
|                                | BEOLAB 5    |
|                                | BEOLAB 5    |
|                                | BEOLAB 9    |
|                                | BEOLAB 9    |
|                                | BEOLAB 4000 |
|                                | BEOLAB 4000 |
|                                | BEOLAB 4000 |
|                                | BEOLAB 4000 |
|                                | BEOLAB 4000 |
|                                | NONE        |
|                                | NONE        |
|                                | NONE        |
|                                | NONE        |
|                                |             |

#### DISTANCE TO POINT A

| BEOLAB 7-2 LEFT  | 1.0 M |
|------------------|-------|
| BEOLAB 7-2 RIGHT | 1.0 M |
| BEOLAB 5         | 1.0 M |
| BEOLAB 5         | 1.0 M |
| BEOLAB 9         | 1.0 M |
| BEOLAB 9         | 1.0 M |
| BEOLAB 4000      | 1.0 M |
| BEOLAB 4000      | 1.0 M |
| BEOLAB 4000      | 1.0 M |
| BEOLAB 4000      | 1.0 M |
| BEOLAB 4000      | 1.0 M |
|                  |       |
| TV LEFT          | 1.0 M |
| TV RIGHT         | 1.0 M |
| VIEW POSITION    | 1.0 M |
| CINEMA LEFT      | 1.0 M |
| CINEMA RIGHT     | 1.0 M |
| POINT B          | 1.0 M |
|                  |       |

#### Prednastavitve za poslušanje

Izberite zvočnike, ki naj bodo dejavni v načinu za gledanje televizije ali načinu domačega kina, če je na televizor priključen projektor. Določite lahko največ pet prednastavitev za poslušanje po meri, na primer pri jedilni mizi ali v najljubšem naslanjaču. Izberite od tri do sedem\* zvočnikov in največ dva globokotonca, ki naj bodo vklopljeni pri določeni prednastavitvi, ter določite razdaljo od mesta poslušanja do treh vklopljenih zvočnikov.

Vsaka prilagojena prednastavitev poslušanja omogoča 360–stopinjski prostorski zvok okoli mesta poslušanja. Privzeti položaj je 0, torej smer z mesta poslušanja proti televizorju.

Če so zvočniki pravilno postavljeni za mesta poslušanja, lahko izklopite tehnologijo Adaptive Sound Technology ter nastavite vloge, oddaljenost in glasnost zvočnikov. Ob vklopu manj kot treh zvočnikov ne boste mogli omogočiti tehnologije Adaptive Sound Technologije, zato morate določiti vloge, oddaljenost in glasnost. Za več informacij o vlogah zvočnikov, razdaljah in glasnosti si oglejte <u>strani 21–23</u>.

\*Zvočnik stereo, npr. BeoLab 7–1 ali 7–2, šteje za dva zvočnika, če je vklopljenih manj kot šest zvočnikov.

Razdalja od mesta poslušanja do katerega koli zvočnika v prednastavitvi za poslušanje naj ne bo večja od 10 metrov.

#### Prednastavitve zvočnikov ...

- > Prikličite meni TV SETUP in označite možnost OPTIONS.
- Za priklic menija OPTIONS pritisnite osrednji gumb in označite možnost SOUND.
- Za priklic menija SOUND SETUP pritisnite osrednji gumb in označite možnost LISTENING PRESETS.
- > Za priklic menija LISTENING PRESETS pritisnite osrednji gumb in označite polje TV, CINEMA ali polje za prednastavitev po meri.
- > Za priklic označenega menija pritisnite osrednji gumb.
- > Za vklop ali izklop tehnologije Adaptive Sound Technology uporabite puščici levo in desno na gumbu za krmarjenje.
- > Za vklop želenega zvočnika uporabite puščici levo in desno na gumbu za krmarjenje. Vklopite lahko od tri do sedem zvočnikov in največ dva globokotonca.
- > Preverite, ali je tehnologija Adaptive Sound Technology vklopljena ali izklopljena skladno z vašimi željami.
- > Za shranjevanje nastavitev in priklic naslednjega menija pritisnite osrednji gumb. Če ste izklopili tehnologijo Adaptive Sound Technology z izborom možnosti OFF, si na <u>straneh 21—23</u> oglejte poglavja o dodelitvi vlog zvočnikom, nastavitvi razdalj med zvočniki in umerjanju glasnosti.
- > Vnesite vodoravno razdaljo v metrih med mestom poslušanja in zvočnikom, ki oddaja zvok.
- > Če nastavljate prednastavitev po meri in je tehnologija ADAPTIVE SOUND TECHNOLOGY vklopljena, označite možnost ROTATION ter določite zasuk postavitve zvočnikov. Ob vklopljenem predvajanju vira bo med nastavitvami zvočnik oddajal zvok; vrtite ga toliko časa, da bo zvok prihajal iz prave smeri.
- > Pritisnite osrednji gumb za shranjevanje nastavitev in vrnitev v meni LISTENING PRESETS. Med prvo namestitvijo pritisnite zeleni gumb in nadaljujte postopek prve namestitve, ko ste že ustvarili želene prednastavitve.

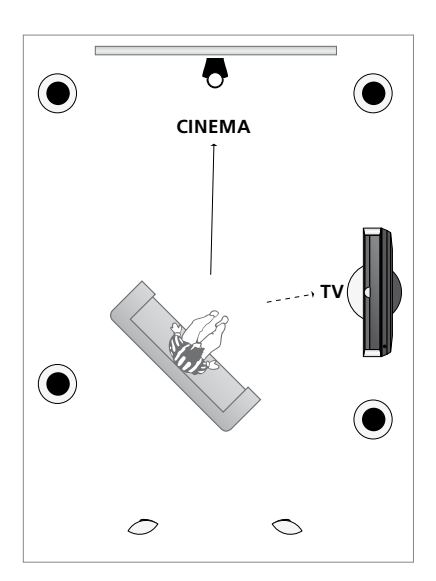

Primer mesta poslušanja za gledanje televizije in domačega kina. Sami izberete zvočnike, ki naj bodo vklopljeni.

#### LISTENING PRESETS

TV CINEMA DINING READING CLEANING PARTY

Če ste med vsakodnevno uporabo spremenili prednastavljeno obračanje, preprosto ustvarite novo prednastavitev s temi nastavitvami. Vstopite v meni LISTENING PRESET, izberite prazno polje PRESET in pritisnite **osrednji** gumb v vseh menijih, saj bodo trenutne nastavitve samodejno veljale za vse menije.

Ko izberete avdiovir, lahko televizor samodejno preklopi na prednastavitev za poslušanje po meri. <u>Oglejte si 32. stran</u> o prilagajanju zvoka.

## Poimenovanje prednastavitve po meri

V meniju televizorja lahko sami poimenujete prednastavitve za poslušanje po meri. Prodajalec vam lahko pomaga poimenovati prednastavitve za poslušanje po meri na zaslonu daljinskega upravljalnika Beo6.

#### Za poimenovanje prednastavitve po meri ...

- > Prikličite meni TV SETUP in označite možnost OPTIONS.
- Za priklic menija OPTIONS pritisnite osrednji gumb in označite možnost SOUND.
- Za priklic menija SOUND SETUP pritisnite osrednji gumb in označite možnost LISTENING PRESETS.
- > Za priklic menija LISTENING PRESET pritisnite osrednji gumb.
- > Označite želeno prednastavitev za poslušanje po meri in za njeno poimenovanje pritisnite zeleni gumb.
- > Vnesite želeno ime in ga shranite s pritiskom osrednjega gumba na daljinskem upravljalniku.

#### Brisanje prednastavitve po meri

Vsako neželeno prednastavitev po meri lahko izbrišete.

#### Za brisanje prednastavitve po meri ...

- > Prikličite meni TV SETUP in označite možnost OPTIONS.
- > Za priklic menija OPTIONS pritisnite osrednji gumb in označite možnost SOUND.
- Za priklic menija SOUND SETUP pritisnite osrednji gumb in označite možnost LISTENING PRESETS.
- > Za priklic menija LISTENING PRESET pritisnite osrednji gumb.
- > Označite želeno prednastavitev za poslušanje po meri in pritisnite rumeni gumb, da se odpre možnost brisanja prednastavitve — prednastavitev je ob tem zatemnjena.
- > Za dokončen izbris prednastavitve znova pritisnite rumeni gumb.

## Prilagajanje nastavitev slike in zvoka

Tovarniške nastavitve slike in zvoka so nastavljene na nevtralne vrednosti, ki ustrezajo večini položajev gledanja in poslušanja. Vendar pa jih lahko po želji poljubno spreminjate.

Prilagajate lahko svetlost, kontrast in barvo slike. Nastavitve zvoka vključujejo glasnost ter nizke in visoke tone.

Nastavitve slike in zvoka lahko shranite začasno - te bodo veljale, dokler ne ugasnete televizorja ali pa trajno.

Če na televizor priključite igralno konzolo, vklopite način za igre GAME MODE.

Za več informacij o spreminjanju formata slike si oglejte poglavje Uvod.

#### Prilagajanje svetlosti, kontrasta in barve

Nastavitve slike prilagajate v meniju PICTURE. Po izklopu televizorja se začasne nastavitve prekličejo.

- > Prikličite meni TV SETUP in označite možnost OPTIONS.
- > Za priklic menija OPTIONS pritisnite osrednji gumb in označite možnost PICTURE.
- > Za priklic menija PICTURE pritisnite osrednji gumb.
- > Za pomikanje med elementi menija uporabite puščici gor in dol na gumbu za krmarjenje.
- > Za prilagajanje vrednosti uporabite puščici levo in desno na gumbu za krmarjenje.
- > Pritisnite gumb BACK za shranjevanje nastavitev do izklopa televizorja ali pa
- > ... pritisnite osrednji gumb za trajno shranjevanje nastavitev.

Za videovire, ki uporabljajo signal VGA, so na voljo tudi naslednje možnosti: HOR. SIZE ... uravnavanje velikosti slike v vodoravni smeri.

- VERT. SIZE ... uravnavanje velikosti slike v navpični smeri.
- HOR. POSITION ... uravnavanje položaja slike v vodoravni smeri.

VERT. POSITION ... uravnavanje položaja slike v navpični smeri.

Zgornje nastavitve veljajo samo za ločljivost zaslona, ki je v uporabi med prilagajanjem nastavitev.

Za začasno odstranitev slike z zaslona za priklic možnosti Scene pritisnite gumb  $\bigtriangleup$  na daljinskem upravljalniku Beo6, nato pa pritisnite možnosti **Picture** in **P.Mute**. Sliko obnovite s ponovnim pritiskom možnosti **P.Mute**. (Na daljinskem upravljalniku Beo4: pritisnite gumb LIST ter s puščicama gor in dol na gumbu za krmarjenje na daljinskem upravljalniku Beo4 prikličite možnost **P.MUTE**, nato pa pritisnite **osrednji** gumb. Sliko obnovite s pritiskom gumba vira.)

| PICTURE                |  |
|------------------------|--|
| BRIGHTNESS<br>CONTRAST |  |
| COLOUR                 |  |
| SIZE<br>GAME MODE      |  |

Če se signali oddajajo v formatu 1080p, 1080i ali 720p, je v meniju PICTURE na voljo možnost SIZE.

Za videovire, ki uporabljajo signal NTSC, je na voljo element TINT.

Svetlosti in kontrasta ne morete prilagajati ob uporabi projektorja, priključenega na televizor, ali ob uporabi televizorja v načinu domačega kina.

Preprečite daljši prikaz negibljivih slik, kot so logotipi, videoigre, računalniške slike ali slike v formatu 4 : 3. To lahko povzroči trajno ohranitev ostanka slike na zaslonu.

#### Način za igro

Če na televizor priključite igralno konzolo ali igrate računalniško igrico prek televizorja, vklopite način za igro 'Game mode'. Način za igro zmanjša zakasnitev zaradi obdelave signala. Televizor si zapomni, ali je bil pri zadnji izbiri vsakega vira vklopljen način za igro.

#### Za vklop načina za igro GAME MODE neposredno z daljinskim upravljalnikom Beo6 ...

> Za vklop načina GAME MODE pritisnite gumb Game. Za izklop načina znova pritisnite isti gumb.

#### Za vklop načina za igro GAME MODE neposredno z daljinskim upravljalnikom Beo4 ...

- > Pritisnite gumb LIST in za priklic menija GAME na zaslonu daljinskega upravljalnika Beo4 uporabite puščici gor in dol na gumbu za krmarjenje.
- > Za preklapljanje med možnostma ON in OFF večkrat pritisnite osrednji gumb.

Če imate daljinski upravljanik Beo4 brez gumba za krmarjenje, **način GAME** ni na voljo.

#### Za aktivacijo igralnega načina GAME MODE preko nastavitvenega menija TV SETUP ...

- > Prikličite meni TV SETUP in označite možnost OPTIONS.
- Za priklic menija OPTIONS pritisnite osrednji gumb in označite možnost PICTURE.
- > Za priklic menija PICTURE pritisnite osrednji gumb.
- > Za pomik na način GAME MODE uporabite puščici gor in dol na gumbu za krmarjenje.
- > Za preklapljanje med možnostma ON in OFF večkrat pritisnite osrednji gumb.

#### Prilagajanje glasnosti ter nizkih in visokih tonov

Tovarniške nastavitve zvoka so prednastavljene na nevtralne vrednosti, ki ustrezajo večini okoliščin poslušanja. Vendar pa jih lahko po želji poljubno spreminjate.

Prednastavite lahko ravni glasnosti, nizkih in visokih tonov ter do dva priključena globokotonca BeoLab.

Funkcijo jakosti lahko omogočite ali onemogočite. Funkcija jakosti izravnava nizko občutljivost človeškega ušesa na visoke in nizke frekvence. Te frekvence so pri nizki glasnosti ojačane, tako da postane tiha glasba bolj dinamična.

Izberete lahko tudi dve privzeti kombinaciji zvočnikov. Eno, ki bo uporabljena pri vklopu videovira, priključenega na televizor, in drugo, ki bo uporabljena pri vklopu avdiovira, priključenega na televizor. Kadar koli lahko izberete drugačno kombinacijo zvočnikov.

Ob vklopljeni tehnologiji Adaptive Sound Technology in ustvarjeni prednastavitvi za poslušanje po meri lahko izberete prednastavitev zvoka za samodejni vklop prednastavitve za poslušanje ob vklopu avdiovira. Z privzetimi avdionastavitvami lahko določite, kateri zvočniki se bodo aktivirali v prednastavitvah zvoka.

Za več informacij o kombinacijah zvočnikov si oglejte <u>35. stran</u>.

#### Za prilagajanje zvoka ...

- > Prikličite meni TV SETUP in označite možnost OPTIONS.
- > Za priklic menija OPTIONS pritisnite osrednji gumb in označite možnost SOUND.
- > Za priklic menija SOUND SETUP pritisnite osrednji gumb in označite možnost ADJUSTMENT.
- > Za priklic menija SOUND ADJUSTMENT pritisnite osrednji gumb.
- > Za izbor elementa, ki ga želite prilagoditi, uporabite puščici gor in dol na gumbu za krmarjenje.
- > Za prilagajanje vrednosti ali izbor nastavitve uporabite puščici levo in desno na gumbu za krmarjenje.
- > Pritisnite gumb BACK za shranjevanje nastavitev do izklopa televizorja ali pa ...
- > ... pritisnite osrednji gumb za trajno shranjevanje nastavitev.

#### SOUND ADJUSTMENT

| VOLUME        |          |
|---------------|----------|
| BASS          |          |
| TREBLE        |          |
| SUBWOOFER     |          |
| LOUDNESS      | ON       |
| DEFAULT VIDEO | SPEAKER3 |
| DEFAULT AUDIO | SPEAKER2 |
| AUDIO PRESET  | MANUAL   |
|               |          |

Vsebina menija SOUND je odvisna od naprav, priključenih na televizor.

Možnost AUDIO PRESET je na voljo samo ob vklopljeni tehnologiji Adaptive Sound Technology v meniju SOUND SETUP in ob ustvarjeni eni ali več prednastavitvah za poslušanje po meri. <u>Oglejte si 25. in</u> <u>28. stran</u>.

## Nastavitev 3D-televizije

Ko je na voljo samodejno sporočanje načina 3D, lahko nastavite, ali bo televizor samodejno preklopil na način 3D.

#### Vklop načina 3D in spreminjanje nastavitev

Izberete lahko, če se bo televizor v načinu 3D vklopil samodejno, ročno ali po pozivu, ko bo zaznal samodejno sporočanje načina 3D prvič po spremembi vira ali kanala. Privzeta nastavitev je možnost AUTO.

#### Za vklop načina 3D ...

- > Prikličite meni TV SETUP in označite možnost 3D DISPLAY.
- > Za priklic menija 3D DISPLAY pritisnite osrednji gumb in označite možnost 3D SETTINGS.
- Za priklic menija 3D SETTINGS pritisnite osrednji gumb in označite možnost ACTIVATE 3D.
- Za izbor možnosti AUTO, PROMPT ali MANUAL uporabite puščici levo in desno na gumbu za krmarjenje.
- > Pritisnite osrednji gumb, da shranite nastavitve, ali pridržite gumb BACK za izhod iz menija brez shranjevanja sprememb.

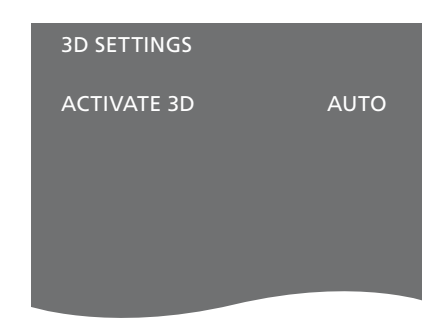

Ko je na voljo samodejno sporočanje načina 3D, če je možnost ACTIVATE 3D nastavljena na možnost AUTO, bo televizor samodejno preklopil na način 3D. Če je nastavljen način PROMPT, morate izbrati med možnostma VIEW IN 3D in VIEW IN 2D. Če je nastavljen način MANUAL, morate vstopiti v meni in ročno izbrati način 3D.

## Umerjanje natančnosti barv zaslona

Funkcija Automatic Colour Management samodejno popravi spremembe barv na zaslonu približno vsakih 100 ur uporabe. Funkcija zagotavlja trajno popolnost barv na zaslonu. Funkcijo lahko vklopite tudi ročno v meniju TV SETUP, vendar je priporočljivo počakati, da televizor samodejno izvede umerjanje.

Televizorja med umerjanjem ne izklapljajte in ga ne izključite iz omrežnega napajanja.

#### Samodejno zaporedje umerjanja

Če televizor izklopite s pritiskom gumba za prehod v stanje pripravljenosti, potem ko je od zadnjega umerjanja minilo približno 100 ur, se pokaže prazen zaslon s sivinsko lestvico, s televizijskega okvira pa zaniha senzorska ročica. Medtem ko senzor opravlja umerjanje, lestvica spreminja barve. Po zaključenem umerjanju se senzorska ročica umakne in televizor se izklopi.

#### Ročno zaporedje umerjanja

Možnost Automatic Coulour Management je na voljo na zaslonskem meniju, ko je televizija v načinu televizorja in je vklopljena več kot dve minuti.

- > Prikličite meni TV SETUP in označite možnost OPTIONS.
- > Za priklic menija OPTIONS pritisnite osrednji gumb in označite možnost AUTO COLOUR MANAGEMENT.
- > Za vklop možnosti AUTO COLOUR MANAGEMENT pritisnite osrednji gumb. Iz menija se izbriše vse besedilo, senzorska ročica zaniha z okvirja televizorja in začne se postopek umerjanja. Vrstica na zaslonu spreminja barve. Po zaključenem umerjanju se senzorska ročica umakne in televizor se vrne na nazadnje izbrani vir. Za nekaj sekund se prikaže sporočilo 'CALIBRATION COMPLETE'.

#### OPTIONS

CONNECTIONS TUNER SETUP SOUND PICTURE CLOCK AUTO STANDBY REMOTE CONTROL FEATURE ACTIVATION MENU LANGUAGE AUTO COLOUR MANAGEMENT

Če ročica senzorja ne zaniha povsem navzdol, se umerjanje ne izvede, ročica pa se umakne. Če se umerjanje začne samodejno, ga skuša televizor izvesti ob naslednjem izklopu. Če težave s tem ne odpravite, se obrnite na prodajalca opreme Bang & Olufsen.

## Vsakodnevna uporaba kombinacij zvočnikov

Televizor lahko razširite v sistem prostorskega zvoka tako, da mu dodate zvočnike znamke Bang & Olufsen in največ dva globokotonca BeoLab.

Po vklopu enega od virov televizor samodejno izbere ustrezne zvočnike glede na to, kakšen zvok ustreza uporabljenemu viru.

Kombinacijo zvočnikov optimalno nastavite s pritiskom gumba **Optimise** na daljinskemu upravljalniku Beo6. OPOMBA Če ste na televizor priključili samo prednja zvočnika, boste lahko izbrali samo med načini Mode 1-3.

#### Izbira zvočnikov za filmski zvok

Če so na televizorju na voljo različni načini delovanja zvočnikov, lahko izberete kombinacijo zvočnikov, ki ustreza uporabljenemu viru.

- > Pritisnite gumb a za priklic zaslona Scene na daljinski upravljalnik Beo6, nato pa pritisnite možnost Speaker za priklic zaslona za zvočnik Speaker. (Na daljinskem upravljalniku Beo4: pritisnite gumb LIST in za priklic menija SPEAKER na zaslonu daljinskega upravljalnika Beo4 uporabite puščici gor in dol na gumbu za krmarjenje.)
- > Za optimizacijo zvoka pritisnite gumb Optimise ali pa za izbor želene kombinacije zvočnikov pritisnite gumbe Mode 1 - 5. (Na daljinskem upravljalniku Beo4: pritisnite osrednji gumb ali gumbe 1 - 5.) Izbrani zvočniki se samodejno vklopijo.
- > Za odstranitev zaslona za zvočnik Speaker in za vrnitev na uporabljeni vir pritisnite gumb 
  . (Na daljinskem upravljalniku Beo4: za odstranitev napisa SPEAKER z zaslona daljinskega upravljalnika Beo4 pritisnite in pridržite gumb BACK.)

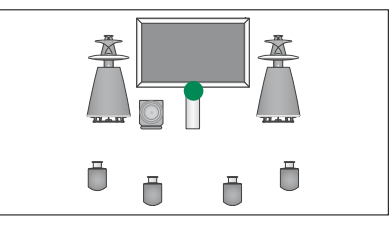

Način 1

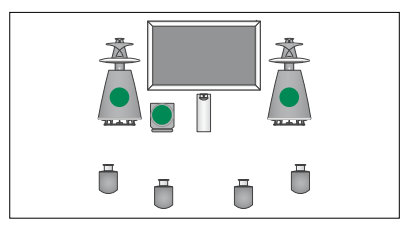

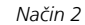

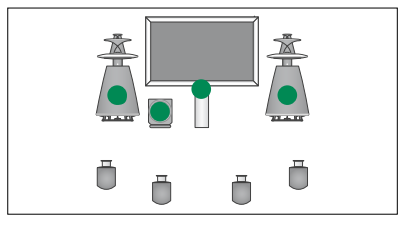

Način 3

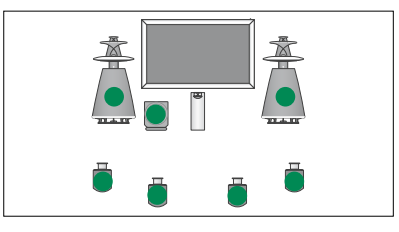

Način 4

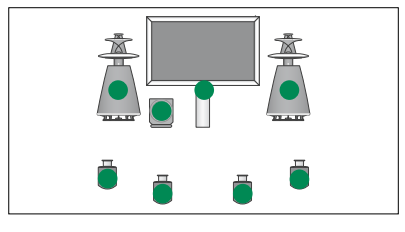

Način 5

## Gledanje dveh virov hkrati

Daljinski upravljalnik vam omogoča dostop do funkcije dvojnega zaslona za gledanje dveh videovirov hkrati. Prav tako lahko hkrati prikličete tudi videovir in avdiovir. Hkrati lahko na primer gledate videoposnetek in TV–program, če sta izbrana vira na voljo v vašem sistemu.

Med gledanjem programa ali posnetka lahko zaslon razdelite na dve sliki: trenutni program ali posnetek in novi program ali posnetek. Sliki lahko kadar koli zamenjate.

Ne morete pa hkrati gledati dveh posnetkov.

Če gledate posnetke v 3D-tehnologiji in preklopite na dvojni zaslon, bo televizor samodejno preklopil v način 2D.

Če imate daljinski upravljalnik Beo4, pritisnite gumb LIST, nato pa pritiskajte puščico gor ali dol na gumbu za krmarjenje, dokler se na zaslonu upravljalnika Beo4 ne prikaže napis P–V.AUX, ki prikaže vir, prijavljen v meniju CONNECTIONS kot vir V.AUX, npr. napravo set–top box.

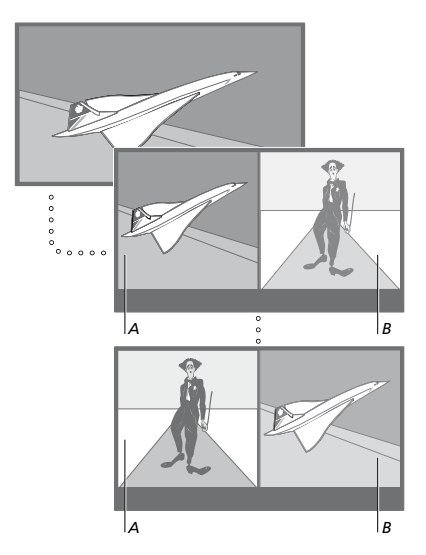

Glasnost se vedno uravnava za sliko A, z drugimi funkcijami, kot je izbiranje kanalov, pa upravljate sliko B. Z izborom novega vira prekličete dvojni prikaz.

Gledanje dveh virov HDMI (High Definition Multimedia Interface) hkrati je mogoče samo, če je eden od njiju priključen v vtičnico HDMI A ali HDMI B, drugi pa v vtičnico HDMI C ali HDMI D. Za več informacij o vtičnicah HDMI si oglejte poglavje o priključnih ploščah v poglavju Uvod.

#### Med gledanjem npr. televizije ...

- > Na daljinskem upravljalniku Beo6 pritisnite gumb P-and-P za priklic zaslona P-and-P. (Na daljinskem upravljalniku Beo4: pritisnite gumb LIST in za priklic menija P-AND-P uporabite puščico gor ali dol na gumbu za krmarienie.)
- > Pritisnite npr. gumb DVD za izbor vira, ki
   ga želite gledati na desni strani zaslona (B).
- > Za zamenjavo leve in desne slike pritisnite gumb Swap. (Na daljinskem upravljalniku Beo4: pritisnite gumb 0).

#### Izhod iz funkcije dvojnega prikaza ...

> Za izhod iz funkcije in vrnitev v običajni prikaz vira na levi strani zaslona (A) pritisnite gumb BACK ali pa preprosto izberite vir.

S pritiskom gumba **Text** ob vklopljeni funkciji na desni strani zaslona prikličete teletekst za vir, prikazan na sliki B. Če za ta vir teletekst ni na voljo, zaslon prikaže črno sliko.

Za priklic možnosti V.TUNER na desni strani zaslona pritisnite gumb **P-and-P**, nato pa gumb **TV**. (Na daljinskem upravljalniku Beo4: pritisnite gumb **LIST** in za priklic menija **P-AND-P** uporabite puščico gor ali dol na gumbu za krmarjenje, nato pa pritisnite gumb **TV**.) Za priklic posnetkov iz trdega diska na desni strani zaslona pritisnite gumb **P-and-P**, nato pa gumb **V.MEM**. (Na daljinskem upravljalniku Beo4: Pritisnite gumb **LIST** in za priklic menija **P-AND-P** uporabite puščico gor ali dol na gumbu za krmarjenje, nato pa pritisnite gumb **V.MEM**.)

## Domači kino

S priključitvijo projektorja lahko televizor spremenite v domači kino. Ob preklopu v način domačega kina televizor preklopi sliko s priključenega zaslona na projekcijsko platno in vklopi ustrezne zvočnike.

#### Preklop na domači kino

Če je na televizor priključen projektor, lahko z daljinskim upravljalnikom sliko ob posebnih trenutkih ali za gledanje filma s priključenega zaslona premaknete na projekcijsko platno.

- > Za priklic zaslona Scene na daljinskem upravljalniku Beo6 pritisnite gumb nato pa za priklic zaslona Cinema pritisnite gumb Cinema. (Na daljinskem upravljalniku Beo4: pritisnite gumb LIST in za priklic menija FORMAT uporabite puščico gor ali dol na gumbu za krmarjenje.)
- > Pritisnite gumb Cinema za preklop med načinoma domačega kina in običajnega gledanja televizije. (Na daljinskem upravljalniku Beo4: pritisnite gumb 0).
- > Pritisnite , da zapustite funkcijo.
   (Na daljinskem upravljalniku Beo4: pritisnite gumb BACK.)

## Samodejni vklop in izklop televizorja

Televizor ima vgrajen časovnik za izklop (Sleep Timer), kar pomeni, da se lahko televizor sam izklopi po določenem številu minut.

Televizor lahko nastavite tako, da se vklopi in izklopi samodejno, z uporabo funkcij časovno programiranega predvajanja in stanja pripravljenosti. To je uporabno, če na primer ne želite zamuditi določene oddaje.

Vnesete lahko do šest nastavitev časovnika in jih prikažete na zaslonskem seznamu vnesenih nastavitev. Na tem seznamu lahko urejate ali brišete nastavitve časovnika.

Če je televizor povezan z avdio– ali videosistemom znamke Bang & Olufsen s kablom Master Link, je časovno programiranje predvajanja ali stanja pripravljenosti mogoče tudi zanj.

Za pravilno izvajanje nastavitev časovnika mora biti čas vgrajene ure pravilno nastavljen. Za več informacij si <u>oglejte 43. stran</u>.

Nastavitev za samodejni preklop v stanje pripravljenosti za televizijski sprejemnik lahko nastavite, da se po določenem času neuporabe sama izklopi.

Če imate na televizijski sprejemnik priključeno drugo opremo, izklopite funkcijo POWER SAVING, tako da stikalo preklopite v položaj OFF.

#### Časovnik za izklop Sleep Timer

Televizor lahko nastavite tako, da se po določenem številu minut samodejno izklopi.

Za vklop časovnika za izklop Sleep Timer z daljinskim upravljalnikom Beo6 ...

> Večkrat pritisnite možnost Sleep in izberite število minut ali možnost Off.

#### Za vklop časovnika za izklop Sleep Timer z daliinskim upravlialnikom Beo4\*1 ...

- > Pritisnite gumb LIST in za priklic menija SLEEP na zaslonu daljinskega upravljalnika Beo4 uporabite puščici gor in dol na gumbu za krmarjenje.
- > Za izbor števila minut večkrat pritisnite osrednii gumb.

#### Za izklop časovnika za izklop Sleep Timer ...

- > Pritisnite gumb LIST in za priklic menija SLEEP na zaslonu daljinskega upravljalnika Beo4 uporabite puščici gor in dol na gumbu za krmarjenje.
- > Večkrat pritisnite osrednji gumb, da se na televizijskem zaslonu prikaže možnost OFF.

#### Za nastavitev časovnika za izklop Sleep Timer v meniju ...

- > Prikličite meni TV SETUP in označite možnost SLEEP TIMER.
- > Za priklic menija SLEEP TIMER pritisnite osrednji gumb.
- > Za preklapljanje med številom minut in možnostjo OFF večkrat pritisnite osrednji gumb.
- \*Če imate daljinski upravljalnik Beo4 brez gumba za krmarjenje, način SLEEP morda ne bo na voljo.

#### **Play Timer**

Če ste avdio– ali videoizdelek znamke Bang & Olufsen povezali s televizorjem s kablom Master Link, lahko v meniju PLAY TIMER izdelek izključite iz funkcij časovnega programiranja ali ga slednjim dodate. Na primer časovnik predvajanja PLAY TIMER na televizorju nastavite na možnost ON, časovnik PLAY TIMER avdiosistema pa na možnost OFF, če želite funkcijo časovnega programiranja uporabiti samo za televizor.

#### Za vklop časovnika predvajanja PLAY TIMER ...

- > Prikličite meni TV SETUP in označite možnost PLAY TIMER.
- > Za priklic menija PLAY TIMER pritisnite osrednji gumb in označite možnost TIMER ON/OFF.
- > Za priklic menija TIMER ON/OFF pritisnite osrednji gumb.
- > Za prikaz možnosti ON uporabite puščici levo in desno na gumbu za krmarjenje.
- > Za shranjevanje nastavitve pritisnite osrednji gumb.

Za več informacij o programiranju časovnikov ter vklopu in izklopu časovnika predvajanja PLAY TIMER za piključene avdio– ali videoizdelke znamke Bang & Olufsen si oglejte priročnik, priložen izdelku.

#### Časovno programirano predvajanje in stanje pripravljenosti

Televizor lahko nastavite tako, da se samodejno vklopi in izklopi ob določeni uri in na določen dan.

## Vnos podatkov za časovno programirano predvajanje in stanje pripravljenosti ...

- > Prikličite meni TV SETUP in označite možnost PLAY TIMER.
- > Za priklic menija PLAY TIMER pritisnite osrednji gumb in označite možnost PLAY TIMER PROGRAMMING.
- > Pritisnite osrednji gumb za priklic menija PLAY TIMER PROGRAMMING.
- > Za pomikanje med elementi menija uporabite puščici gor in dol na gumbu za krmarjenje.
- > Za ogled možnosti za posamezni element vnesite podatke ali uporabite puščici levo in desno na gumbu za krmarjenje. Ob označeni možnosti DAYS pritisnite puščico desno na gumbu za krmarjenje za pomikanje med dnevi ter s puščico gor ali dol na tem gumbu prekličite izbor dneva, ki ga ne želite. Za premik na naslednji dan uporabite puščico desno na gumbu za krmarjenje, za premik na prejšnji dan pa puščico levo. Ko so prikazani želeni dnevi, pritisnite osrednji gumb za potrditev izbora.
- > Po vnosu zahtevanih podatkov pritisnite osrednji gumb za shranjevanje nastavitev časovnega programiranja.
- > Za pomikanje nazaj po menijih pritisnite gumb BACK ali pa gumb BACK pritisnite in pridržite za izhod iz menijev.

Če je televizor nameščen v povezanem prostoru, je treba nastavitev časovnika izvesti na televizorju v glavnem prostoru.

#### Pregledovanje, urejanje ali brisanje časovnika

Prikličite zaslonski seznam vnesenih nastavitev. Na tem seznamu lahko urejate ali brišete nastavitve časovnika.

#### Za pregledovanje, urejanje ali brisanje nastavitev časovnika ...

- > Prikličite meni TV SETUP in označite možnost PLAY TIMER.
- > Za priklic menija PLAY TIMER pritisnite osrednji gumb in označite možnost PLAY TIMER INDEX.
- > Za priklic seznama nastavitev časovnika pritisnite osrednji gumb. Označena je prva nastavitev časovnika na seznamu.
- > Za premik kazalca na nastavitev časovnika, ki jo želite urediti, uporabite puščici gor in dol na gumbu za krmarjenje.
- > Za urejanje nastavitve pritisnite osrednji gumb in sledite postopku, opisanemu pod naslovom 'Časovno programirano predvajanje in stanje pripravljenosti'.
- > Za brisanje izbrane nastavitve pritisnite rumeni gumb.
- > Če si premislite, za vrnitev nastavitve na seznam pritisnite puščico levo na gumbu za krmarjenje. Za izhod iz menijev pritisnite in pridržite gumb BACK.
- > Za izbris nastavitve znova pritisnite rumeni gumb.

#### TIMER PROGRAMMING

| SOURCE<br>CHANNEL GROUP | TV        |
|-------------------------|-----------|
| CHANNEL                 | 18 BBC    |
| START TIME              | 15:40     |
| STOP TIME               | 16:40     |
| DAYS                    | M T F . S |

#### Meni PLAY TIMER PROGRAMMING

#### Okrajšave za dneve v tednu:

- M ... ponedeljek
- T ... torek
- W ... sreda
- T... četrtek
- F... petek
- S... sobota
- S ... nedelja

Če ste nastavili budilko Wake–up Timer, časovno programiranega predvajanja Play Timer in stanja pripravljenosti Standby Timer ni mogoče uporabljati, dokler se budilka Wake–up Timer ne sproži ali dokler je ne izklopite.

#### Nastavitve stanja pripravljenosti

Televizor lahko nastavite tako, da po določenem času neuporabe samodejno preklopi v stanje pripravljenosti. Tovarniška nastavitev je štiri ure. Funkcija je na voljo samo v videonačinu, v avdionačinu pa ne. Televizor lahko nastavite na varčevanje z energijo.

#### Za nastavitve preklopa v stanje pripravljenosti ...

- > Prikličite meni TV SETUP in označite možnost OPTIONS.
- > Za priklic menija OPTIONS pritisnite sredinski gumb in označite možnost STANDBY SETTINGS. Pritisnite sredinski gumb za priklic menija STANDBY SETTINGS ter se s puščicama gor in dol na gumbu za krmarjenje pomikajte med možnostma AUTO STANDBY in POWER SAVING.
- > Za izbor želene nastavitve uporabite puščici levo in desno na gumbu za krmarjenje.
- > Za shranjevanje nastavitve pritisnite sredinski gumb.
- > Za pomikanje nazaj po menijih pritisnite gumb BACK ali pa gumb BACK pritisnite in pridržite za izhod iz menijev.

Ob vklopljeni funkciji AUTO STANDBY se na zaslonu televizorja prikaže sporočilo, če televizorja niste uporabljali v času, določenim v meniju. Če televizorja ne uporabljate, ta preklopi v stanje pripravljenosti.

Če videosignal ni bil zaznan 15 minut, se televizor preklopi v stanje pripravljenosti.

#### AUTO STANDBY

AFTER 1 HOUR AFTER 2 HOURS AFTER 4 HOURS OFF

#### Meni AUTO STANDBY

| STANDBY SETTINGS |         |
|------------------|---------|
| AUTO STANDBY     | 4 HOURS |
| POWER SAVING     | OFF     |

#### Meni STANDBY SETTINGS

Če vklopite funkcijo POWER SAVING, tako da stikalo preklopite v položaj ON, povezava Master Link ne sme biti priključena, televizorja ali drugih virov pa ne morete aktivirati iz povezanega prostora. Ko je funkcija POWER SAVING vklopljena, tako da je stikalo preklopljeno v položaj ON, ne morete aktivirati zunanjih časovnih predvajalnikov ali snemati na zapisovalnik s trdim diskom znamke Bang & Olufsen.

## Budilka Wake-up Timer

Televizor vas lahko zjutraj tudi zbudi.

Budilka Wake–up Timer je časovnik za enkratno uporabo, ki traja eno uro. Tako kot pri navadni budilki se funkcija alarma tudi tu po sprožitvi izklopi. Velja samo za televizor, na katerem je bila nastavljena.

Po nastavitvi budilke Wake–up Timer televizor naslednjič ob vnašanju novega časa za bujenje samodejno predlaga zadnji vpisani čas.

Budilko Wake–up Timer lahko tudi izklopite.

Če je programirana budilka Wake–up Timer, časovno programiranega predvajanja PLAY TIMER ni mogoče uporabljati, dokler se budilka Wake–up Timer ne sproži ali dokler je ne izklopite.

#### Vnos budilke Wake-up Timer

Če želite nastaviti budilko Wake–up Timer, morate izbrati vir, številko kanala in čas vklopa.

#### Za vnos nastavitev budilke Wake–up Timer ...

- > Prikličite meni TV SETUP in označite možnost PLAY TIMER.
- > Za priklic menija PLAY TIMER pritisnite osrednji gumb in označite možnost WAKE UP TIMER.
- > Za priklic menija WAKE UP TIMER pritisnite osrednji gumb.
- > Za pomikanje med elementi menija uporabite puščici gor in dol na gumbu za krmarienie.
- > Za ogled možnosti za posamezni element vnesite podatke ali uporabite puščici levo in desno na gumbu za krmarjenje.
- > Po vnosu zahtevanih podatkov pritisnite osrednji gumb za shranjevanje nastavitev možnosti Wake–up Timer.
- > Za pomikanje nazaj po menijih pritisnite gumb BACK ali pa gumb BACK pritisnite in pridržite za izhod iz menijev.

#### WAKE UP TIMER

| SOURCE        | TV     |
|---------------|--------|
| CHANNEL GROUP |        |
| CHANNEL       | 21 BBC |
| START TIME    | 07:00  |
| ON/OFF        | ON     |
|               |        |

Meni WAKE UP TIMER

#### Preverjanje ali brisanje budilke Wake-up Timer

Za preverjanje časa vklopa budilke Wake–up Timer ali za njen izklop z nastavitvijo na možnost OFF prikličite nastavitve budilke.

Za spreminjanje nastavitev budilke Wake–up Timer ali njeno brisanje ...

- > Prikličite meni TV SETUP in označite možnost PLAY TIMER.
- > Za priklic menija PLAY TIMER pritisnite osrednji gumb in označite možnost WAKE UP TIMER.
- > Za priklic menija WAKE UP TIMER pritisnite osrednji gumb.
- > Za pomikanje med elementi menija uporabite puščici gor in dol na gumbu za krmarjenje.
- > Za spreminjanje nastavitev ali vnos novega časa uporabite puščici levo in desno na gumbu za krmarjenje. Za izbris budilke Wake–up Timer nastavitev ON/OFF spremenite v možnost OFF.
- > Po končanem vnosu sprememb za njihovo shranjevanje pritisnite osrednji gumb.
- > Za pomikanje nazaj po menijih pritisnite gumb BACK ali pa gumb BACK pritisnite in pridržite za izhod iz menijev.

#### TIMER SETUP

| TIMER ON/OFF      | OFF   |
|-------------------|-------|
| TIMER INDEX       |       |
| TIMER PROGRAMMING |       |
| WAKE UP TIMER     | 07:00 |
|                   |       |

Meni TIMER SETUP.

## Nastavitev ure in datuma

Če televizor prednastavite za vklop ali izklop ob določenem času ali če prednastavite časovno programirano snemanje programa na priključenem snemalniku znamke Bang & Olufsen, pravočasna vklop in izklop funkcij zagotavlja ura.

Najpreprostejši način za nastavitev ure je njena uskladitev s teletekstom enega od nastavljenih TV–kanalov prek menija CLOCK. Ob izboru uskladitve ure bo ta opravljena skladno s teletekstom, ki ga ponuja gledani TV–kanal. Če teletekst ni na voljo, lahko uro nastavite ročno. Pred uskladitvijo ure z nastavljenim kanalom preverite, ali ponuja gledani kanal teletekst v vašem časovnem pasu.

- > Prikličite meni TV SETUP in označite možnost OPTIONS.
- > Za priklic menija OPTIONS pritisnite osrednji gumb in označite možnost CLOCK.
- > Za priklic menija CLOCK pritisnite osrednji gumb.
- > Za pomikanje med elementi menija uporabite puščici gor in dol na gumbu za krmarjenje.
- > Za ogled možnosti za posamezni element uporabite puščici levo in desno na gumbu za krmarjenje. Ročni vnos časa je potreben samo ob nastavitvi možnosti SYNCHRONISE na možnost NO.
- > Za shranjevanje nastavitev ure in koledarja pritisnite osrednji gumb ali ...
- ... pritisnite in pridržite gumb BACK za izhod iz menijev brez shranjevanja.

Če se ura ne posodobi ob prehodu z letnega na zimski čas, izberite kanal, na katerem ste jo prvič uskladili, in ura se bo posodobila.

Če imate modul DVB, lahko uro z modulom uskladite tako, da slednjega izberete kot vir. Nato za priklic menija TV SETUP dvakrat pritisnite gumb **Menu** in sledite zgoraj opisanemu postopku.

| CLOCK       |       |
|-------------|-------|
| TIME        | 20:00 |
| DATE        | 23    |
| MONTH       | APR   |
| YEAR        | 2009  |
| SYNCHRONISE | NO    |
|             |       |

Za priklic ure na zaslon na daljinskem upravljalniku Beo6 pritisnite gumb Clock. Prikaz ure po desetih sekundah izgine. (Na daljinskem upravljalniku Beo4: Pritisnite gumb LIST ter s puščicama gor in dol na gumbu za krmarjenje prikličite možnost CLOCK, nato pa pritisnite osrednji gumb.)

#### Okrajšave za mesece

| Jan | Januar    |
|-----|-----------|
| Feb | februar   |
| Mar | marec     |
| Apr | april     |
| May | maj       |
| Jun | junij     |
| Jul | julij     |
| Aug | avgust    |
| Sep | september |
| Oct | oktober   |
| Nov | november  |
| Dec | december  |
|     |           |
|     |           |

## Sistem kode PIN

Namen sistema kode PIN je onemogočiti uporabo vašega televizorja osebam, ki kode ne poznajo. Za vklop kode PIN se odločite sami.

Če je sistem kode PIN vklopljen in televizor za 15-30 minut izklopite iz omrežnega napajanja, sistem kode PIN vklopi zaščito.

Ob ponovni priključitvi televizorja na omrežno napajanje in njegovem vklopu se zaščita po štirih minutah samodejno izklopi. Po vnosu kode PIN televizor spet normalno deluje.

Opomba: če v treh urah kodo PIN spremenite več kot petkrat, meni PINCODE naslednje tri ure ni dostopen, če televizorja ne izključite iz omrežnega napajanja. Ob izključitvi televizorja iz napajanja se triurno obdobje ponastavi.

#### Aktiviranje sistema kode PIN

Če želite sistem kode PIN izklopiti, lahko to naredite z izbrisom kode PIN.

#### Aktiviranje sistema kode PIN ...

- > Prikličite meni TV SETUP.
- > Dvakrat pritisnite gumb 4, nato pa gumb STOP. Na zaslonu se prikaže meni PINCODE.
- > Vnesite štiri številke kode.
- Po vnosu zadnje številke pritisnite osrednji gumb.
- > Znova vnesite kodo za njeno potrditev in pritisnite osrednji gumb. Če se kodi ne ujemata, se polji za vnos počistita, kodo pa morate vnesti znova.

#### Spreminjanje ali brisanje kode PIN ...

- > Prikličite meni TV SETUP.
- > Dvakrat pritisnite gumb ◀, nato pa gumb STOP. Na zaslonu se prikaže meni PINCODE.
- > Vnesite pravilno kodo PIN in pritisnite osrednji gumb. Označena je možnost DELETE PINCODE.
- > Za izbris kode pritisnite **osrednji** gumb.
- > Za spremembo kode pritisnite puščico dol na gumbu za krmarjenje, da označite možnost NEW PINCODE, in pritisnite osrednji gumb. Vnesite novo kodo PIN in pritisnite osrednji gumb. Novo kodo za njeno potrditev vnesite znova.

Če pri vnosu kode nehote pritisnete napačen gumb, pritisnite gumb **BACK**. Vnos se prekliče in polja za vnos se počistijo.

#### PINCODE

PINCODE 0 . CONFIRM PINCODE 0 .

#### PINCODE

DELETE PINCODE NEW PINCODE

#### Vnos kode PIN

Če je bil televizor izključen iz omrežnega napajanja 15-30 minut, se bo ob njegovem vklopu prikazal poziv za vnos kode PIN. Televizorja ne boste mogli vklopiti takoj po vključitvi napajanja počakajte približno 30 sekund in poskusite znova.

POMEMBNO! Če se poziv za vnos kode PIN pojavi ob prvem vklopu televizorja, se obrnite na prodajalca opreme Bang & Olufsen.

Če kodo PIN izgubite ali pozabite, se obrnite na prodajalca opreme Bang & Olufsen. Ta vam lahko priskrbi glavno kodo, ki onemogoči kodo PIN.

#### Za vnos kode PIN ...

- > Vnesite številke kode PIN.
- Po vnosu zadnje številke pritisnite osrednji gumb.
- > Televizor se znova vklopi.

Po petem nepravilnem vnosu se bo televizor izklopil za tri ure. V tem času televizor ne bo deloval.

#### Če ste pozabili kodo PIN ...

- > Obrnite se na prodajalca opreme Bang & Olufsen, pri katerem boste prejeli petmestno glavno kodo.
- > Ko se na televizorju prikaže poziv za vnos kode PIN, pritisnite in pridržite gumb 4 za priklic menija MASTERCODE.
- > Vnesite kodo ter pritisnite osrednji gumb za deaktivacijo kode PIN in ponovno aktivacijo televizorja.

#### Ponovna uporaba sistema kode PIN ...

> Sledite postopku za aktiviranje sistema kode PIN.

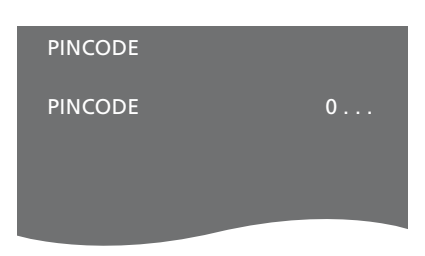

# MASTERCODE 0

## Nastavitve daljinskega upravljalnika

Televizor mora biti nastavljen za uporabo z daljinskim upravljalnikom z gumbom za krmarjenje ali brez njega.

Televizor lahko nastavite za uporabo brez gumba za krmarjenje, tudi če je ta prisoten na daljinskem upravljalniku. Ta nastavitev je lahko uporabna, če imate sistem BeoLink s televizorjem brez menija REMOTE CONTROL.

Če televizor nastavite za uporabo brez gumba za krmarjenje, četudi daljinski upravljalnik Beo4 ta gumb ima, morate spremeniti tudi nastavitev MODE upravljalnika Beo4. Za več informacij si oglejte priročnik za uporabo daljinskega upravljalnika Beo4 ali se obrnite na prodajalca.

#### Nastavitve daljinskega upravljalnika

V meniju REMOTE CONTROL nastavite, ali ima daljinski upravljalnik, ki ga uporabljate, gumb za krmarjenje.

#### Za nastavitve daljinskega upravljalnika ...

- > Prikličite meni TV SETUP in označite možnost OPTIONS.
- Za priklic menija OPTIONS pritisnite osrednji gumb in označite možnost REMOTE CONTROL.
- > Za priklic menija REMOTE CONTROL pritisnite osrednji gumb.
- > Za označitev želene nastavitve uporabite puščici gor in dol na gumbu za krmarjenje.
- > Za shranjevanje nastavitve pritisnite osrednji gumb.
- > Za pomikanje nazaj po menijih pritisnite gumb BACK ali pa gumb BACK pritisnite in pridržite za izhod iz menijev.

#### REMOTE CONTROL

#### NAVIGATION BUTTON NO NAVIGATION BUTTON

Za več informacij o uporabi menija z različnimi daljinskimi upravljalniki si oglejte 4. stran.

## Vklop funkcij

Dodatne funkcije televizorja lahko omogočite v meniju FEATURE ACTIVATION. Za več informacij o dodatnih funkcijah se obrnite na prodajalca opreme Bang & Olufsen.

#### Ključ za aktiviranje funkcij

Za razpoložljivost dodatnih funkcij morate vnesti ključ za aktiviranje funkcij. Ključ za aktiviranje funkcij lahko kupite pri prodajalcu opreme Bang & Olufsen. Ključa po uporabi ne morete izklopiti.

Za vnos ključa za aktiviranje ...

- > Prikličite meni TV SETUP in označite možnost OPTIONS.
- Za priklic menija OPTIONS pritisnite osrednji gumb in označite možnost FEATURE ACTIVATION.
- > Za priklic menija FEATURE ACTIVATION pritisnite osrednji gumb.
- Izberite funkcijo, ki jo želite vklopiti, in pritisnite osrednji gumb.
- > Vnesite 12–mestno številko. Napačen vnos izbrišete s pritiskom puščice levo na gumbu za krmarjenje, celotno številko pa izbrišete s pritiskom gumba BACK.
- > Po vnosu ključa za potrditev pritisnite osrednji gumb.

#### HDMI MATRIX

KEY

## HDMI MATRIX

Funkcija HDMI MATRIX je dodatna funkcija, ki jo kupite posebej. Po vnosu ključa za aktiviranje funkcije televizorja je na voljo dodatna programska oprema. Preklopnik HDMI Matrix je izdelek, ki omogoča priključitev več zunanjih virov na televizor in dostop do njih z daljinskim upravljalnikom Beo6. Za več informacij o dodatnih funkcijah se obrnite na prodajalca opreme Bang & Olufsen.

#### Pomembne informacije

#### Preklopnik HDMI MATRIX mora priključiti in namestiti prodajalec opreme Bang & Olufsen.

- Preden lahko uporabite preklopnik HDMI Matrix, morate znova nastaviti daljinski upravljalnik Beo6.
- Preklopnika HDMI Matrix ne morete upravljati z daljinskim upravljalnikom Beo4.
- V postavitev ne morete priključiti več preklopnikov HDMI Matrix.
- Preklopnika HDMI Matrix ni mogoče nastaviti na priključku HDMI Expander.
- Ne morete nastaviti hkrati preklopnika HDMI Matrix in osrednjega vira.

#### Nastavitve v meniju HDMI MATRIX ...

V meniju HDMI MATRIX lahko določite nastavitve preklopnika HDMI Matrix.

#### V meniju CONNECTIONS ...

- > Izberite skupino vtičnic, na katero ste priključili preklopnik HDMI Matrix.
- > Izberite polje HDMI MATRIX in ga nastavite na možnost YES.
- > Prikaže se polje INPUTS, kjer lahko določite število virov, ki jih želite priključiti.
   Polje nastavite na višje število virov, kot ste jih v resnici priključili.
- Izberite vtičnico HDMI. Možnosti NONE ni mogoče izbrati.
- > Za shranjevanje nastavitev in priklic menija HDMI MATRIX pritisnite osrednji gumb.
- > Izberite vrsto priključenega preklopnika HDMI Matrix.
- > Za shranjevanje nastavitev in priklic menija CONTROL pritisnite osrednji gumb.
- > Izberite možnost IR TYPE, s katero določite način priključitve kontrolnika televizorja na preklopnik HDMI Matrix.
- > Za shranjevanje nastavitev pritisnite osrednji gumb.

Po shranjevanju nastavitev preklopnika HDMI Matrix se prikaže meni vnosov, v katerem nastavite vire, priključene na preklopnik; <u>oglejte si 49. stran</u>.

| AV1            |        |
|----------------|--------|
| SOURCE         | V.AUX2 |
| HDMI MATRIX    | YES    |
| INPUTS         | 8      |
| AUTO SELECTION | NO     |
| TIMER RECORDER | NO     |
| HDMI           | А      |
| SOUND INPUT    | HDMI   |

Čeprav pozneje shranjene nastavitve preklopnika HDMI Matrix onemogočite z nastavitvijo polja HDMI MATRIX na možnost NO, ostanejo nastavitve shranjene. To pomeni, da se ob naknadni nastavitvi omenjenega polja na možnost YES nastavitve znova prikažeio.

Ko je preklopnik HDMI Matrix vklopljen, je samodejno prijavljen kot vir V.AUX2, četudi je kot vir V.AUX2 že prijavljen drug vir. Ta vir je zato treba prijaviti pod drugim imenom vira.

#### Dodajanje virov trenutni postavitvi ...

Vire, priključene na preklopnik HDMI Matrix, je treba prijaviti na televizorju.

#### Nastavitve vhodov ...

- > Vhode nastavite posamično.
- > Posamezni vhod poimenujte tako, da sledite navodilom na zaslonu. Če vhoda ne poimenujete, se uporabi ime z izbranega seznama virov PUC.
- > Izberite vir PUC za posamezni vhod. Viri so razdeljeni v štiri kategorije: SET–TOP BOX, DVD PLAYER/RECORDER, VIDEO RECORDER in OTHER.
- > Po shranjevanju nastavitev vhoda lahko nastavite naslednji vhod. Postopek ponavljajte, dokler niso nastavljeni vsi vhodi.
- > Za vrnitev v meni CONNECTIONS pritisnite zeleni gumb.

| HDMI MATRIX |      |
|-------------|------|
| INPUT 1     | NONE |
| INPUT 2     | NONE |
| INPUT 3     | NONE |
| INPUT 4     | NONE |
| INPUT 5     | NONE |
| INPUT 6     | NONE |
| INPUT 7     | NONE |
| INPUT 8     | NONE |
|             |      |

## Teletekst

Vsakodnevna uporaba teleteksta je opisana v uvodu. Priljubljene strani teleteksta lahko shranite za hitri ogled.

#### Shranjevanje priljubljenih strani teleteksta

Za teletekst vsakega kanala je na voljo devet pomnilniških strani MEMO.

#### Ustvarjanje pomnilniške strani MEMO ...

- > Prikličite stran, ki si jo pogosto ogledate.
- > Za premik kazalca prek menijske vrstice na možnost SETUP uporabite puščici levo in desno na gumbu za krmarjenje ter pritisnite osrednji gumb. Devet razpoložljivih pomnilniških mest MEMO je prikazanih po številkah. Označeno je prvo mesto.
- > Za shranjevanje prikazane strani pritisnite osrednji gumb. Kazalec se pomakne na naslednje prosto mesto MEMO.
- > S številskimi gumbi na daljinskem upravljalniku izberite naslednjo stran teleteksta, ki jo želite shraniti.
- > Postopek ponovite za vsako stran, ki jo želite shraniti.
- > Za izhod iz nastavitev pomnilniških strani MEMO kazalec pomaknite na gumb BACK v menijski vrstici teleteksta in pritisnite osrednji gumb.
- > Za izhod iz teleteksta pritisnite gumb **BACK**.

#### Vsakodnevna uporaba pomnilniških strani MEMO

Morda boste potrebovali hitri dostop do pomnilniških strani MEMO, če na primer odhajate v službo in želite na teletekstu preveriti prometne informacije o stanju na cestah.

#### Ogled pomnilniških strani MEMO ...

- > Pritisnite možnost TEXT za priklic teleteksta.
- > Za pomikanje med pomnilniškimi stranmi MEMO pritisnite gumb ◀ ali ➡.
- > Za izhod iz teleteksta pritisnite gumb BACK.

#### Za brisanje pomnilniške strani MEMO ...

- > Za premik kazalca na možnost SETUP uporabite puščici levo in desno na gumbu za krmarienie ter pritisnite osrednii gumb.
- > Kazalec pomaknite na pomnilniško stran MEMO, ki jo želite izbrisati, in pritisnite rumeni gumb.
- > Za potrditev znova pritisnite rumeni gumb.

#### Za ogled podnapisov iz teleteksta za program ...

Za samodejni prikaz podnapisov iz teleteksta za določen program stran s podnapisi iz teleteksta shranite na pomnilniško mesto MEMO 9.

Pri izbiri kanala DVB morate za aktivacijo podnapisov priklicati in zapustiti telektekst, če ste shranili druge pomnilniške strani MEMO pa stran teleteksta s podnapisi shranite kot pomnilniško stran MEMO 1.

Če je televizor z drugim televizorjem povezan s kablom Master Link, shranjene pomnilniške strani MEMO niso v skupni rabi obeh televizorjev. Pomnilniške strani MEMO je treba na vsakem od povezanih televizorjev shraniti ročno.

## Upravljanje druge opreme z daljinskim upravljalnikom Beo6 ali Beo4

Vgrajeni krmilnik Peripheral Unit Controller deluje kot prevajalnik med priključeno videoopremo (npr. napravo set–top box, videorekorderjem ali DVD– predvajalnikom) in daljinskim upravljalnikom znamke Bang & Olufsen.

Daljinski upravljalnik znamke Bang & Olufsen lahko uporabite za dostop do kanalov in funkcij, ki jih ponuja vaša oprema druge znamke.

Ob vklopu opreme so funkcije na voljo prek zaslona upravljalnika Beo6 ali prek pregleda menijev na televizijskem zaslonu, če uporabljate daljinski upravljalnik Beo4.

Za navodila glede različnih funkcij, ki jih oprema ponuja, si oglejte priročnik, ki ste ga prejeli z izdelkom.

Ob priključitvi opreme, ki ni znamke Bang & Olufsen, morda ne bodo dostopne nekatere funkcije televizorja. Izdelki znamke Bang & Olufsen ne podpirajo vse priključene videoopreme. Za dodatne informacije o podprti opremi se obrnite na prodajalca opreme Bang & Olufsen.

#### Uporaba daljinskega upravljalnika Beo6

Glavne funkcije opreme lahko upravljate z daljinskim upravljalnikom Beo6. Upravljalnik Beo6 morda ne podpira vseh funkcij. Ob vklopu opreme se na zaslonu upravljalnika Beo6 prikažejo razpoložljive storitve in funkcije.

- > Za vklop priključene opreme pritisnite gumb vira, na primer DTV.
- > Pritisnite gumb na zaslonu upravljalnika Beo6, ki vklopi želeno funkcijo.

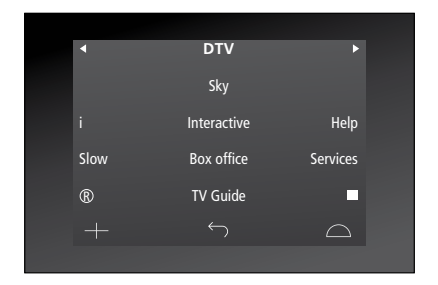

Primer prikaza na zaslonu upravljalnika Beo6, s katerim upravljate napravo set–top box.

#### Uporaba menijev opreme

Po vklopu priključene opreme lahko njene menije upravljate z daljinskim upravljalnikom.

Ko so prikazani meniji opreme ...

- > Za premikanje po menijih uporabite puščice gor, dol, levo in desno na gumbu za krmarjenje.
- > Za izbor in vklop funkcije pritisnite osrednji gumb.
- > Za izhod iz menijev ali vrnitev v prejšnji meni pritisnite gumb BACK.
- > Pritisnite gumb + in za vnos ustreznih podatkov v menijih ali funkcijah uporabite številske gumbe. (Na daljinskem upravljalniku Beo4: uporabite številske gumbe.)
- > Barvne gumbe uporabite, kot je navedeno v menijih priključene opreme.
- > Za pomikanje nazaj po menijih pritisnite gumb BACK ali pa gumb BACK pritisnite in pridržite za izhod iz menijev.

Ko priključeno opremo izberete kot vir, za priklic glavnega menija televizorja dvakrat pritisnite gumb **Menu**.

#### Uporaba daljinskega upravljalnika Beo4

Nekatere funkcije so ob vklopu opreme na voljo neposredno prek daljinskega upravljalnika Beo4. Dodatne funkcije so na voljo v pregledu menijev, ki ga prikličete na zaslon. V tem meniju si lahko ogledate, kateri gumbi na daljinskem upravljalniku Beo4 vklopijo katere storitve in funkcije.

Prodajalec opreme Bang & Olufsen vam lahko posreduje anketo o 'preslikavi prikazov', ki natančneje pojasnjuje upravljanje priključene opreme z daljinskim upravljalnikom Beo4.

- > Za vklop priključene opreme pritisnite gumb vira, na primer V.MEM.
- > Za priklic pregleda menijev pritisnite gumb MENU.
- > Pritisnite številski gumb, ki vklopi želeno funkcijo, ali pa za vklop funkcije pritisnite enega od barvnih gumbov.

Menijev za opremo, priključeno na televizor v glavnem prostoru, ni mogoče prikazati na televizijskem zaslonu v povezanem prostoru. Dostop do funkcij pa je kljub temu mogoč tako, da pritisnete gumb LIST ter za priklic menija SHIFT uporabite puščici gor in dol na gumbu za krmarjenje, nato pa izberite številko ali barvo.

#### Neposredno upravljanje z daljinskim upravljalnikom Beo4

Če veste, kateri gumb na upravljalniku Beo4 vklopi želeno funkcijo, jo lahko vklopite brez predhodnega priklica menijev.

#### Ko je oprema vklopljena ...

- > Za vklop funkcije pritisnite enega od barvnih gumbov.
- > Za priklic menija za vodenje po programih Program Guide ali napisa 'Now/Next' na zaslon pritisnite in pridržite osrednji gumb, če uporabljate opremo, ki podpira navedeni funkciji.
- > Pritisnite gumb MENU in za vklop želene funkcije uporabite številske gumbe.
- > Za premikanje po kanalih uporabite gumba ▲ in ▼.\*
- > Za previjanje npr. posnetkov uporabite gumba ◀ in ▶.\*

\*Navedena uporaba ne velja za daljinski upravljalnik Beo4 brez gumba za krmarjenje.

Pri nekaterih vrstah priključene opreme pritisnite gumb LIST ter za priklic menija SHIFT uporabite puščici gor in dol na gumbu za krmarjenje, nato pa za vklop in izklop opreme pritisnite gumb 9. Pri drugih vrstah opreme pritisnite gumb PLAY, nato pa gumb 0.

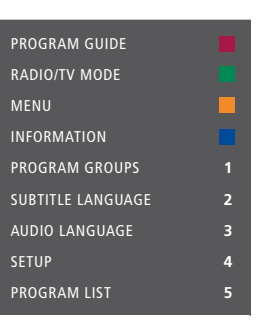

Primer pregleda menijev. Gumbi upravljalnika Beo4 so prikazani na desni strani menija, funkcije, ki jih gumbi upravljajo, pa na levi. V meniju so lahko navedeni tudi gumbi daljinskega upravljalnika, priloženega priključeni opremi.

## Predvajanje z video snemalnikom ali DVD-predvajalnikom

Opremo lahko s pomočjo upravljalnika vklopite, aktivirate in ustavite predvajanje ter iščete naprej in nazaj. Videokaseto ali DVD–ploščo izvržete prek upravljalne plošče na napravi.

- > Pritisnite možnost DVD za vklop DVDpredvajalnika in začetek predvajanja.
- > Za zaustavitev predvajanja pritisnite gumb STOP.
- > Za nadaljevanje predvajanja pritisnite gumb PLAY ali ...
- > ... pritisnite gumb STOP, da predvajanje povsem prekinete.
- > Pritisnite za preklop televizorja v stanje pripravljenosti.

Če ima oprema funkcijo samodejnega preklopa v stanje pripravljenosti, ki napravo izklopi, ko je predvajanje določen čas zaustavljeno ali prekinjeno, jo znova aktivirate tako, da pritisnete drug gumb vira na daljinskem upravljalniku, npr. TV, nato pa še V.MEM ali DVD.

#### Snemanje trenutno gledanega programa z videosnemalnikom

Program iz poljubnega vira ali kanala lahko začnete snemati takoj. Med snemanjem lahko gledate, kar snemate, izberete drug vir ali televizor preklopite v pripravljenost, snemanje se še vedno nadaljuje.

- > Za vklop snemanja pritisnite gumb Record. (Na daljinskem upravljalniku Beo4: pritisnite gumb LIST ter s puščicama gor in dol na gumbu za krmarjenje prikličite možnost RECORD, nato pa pritisnite osrednji gumb.)
- > Znova pritisnite gumb Record, da začnete snemati program, ki se trenutno predvaja. (Na daljinskem upravljalniku Beo4: znova pritisnite osrednji gumb).
- > Ko se na televizorju prične snemanje, se na zaslonu za kratek čas pojavi napis RECORD.
- > Med snemanjem lahko pritisnete gumb DTV, da preklopite na drug vir, ki ga trenutno ne snemate, ali pa ...
- > ... pritisnite za preklop televizorja
   v stanje pripravljenosti snemanje se nadaljuje.

#### Za vrnitev na snemanje ...

- > pritisnite gumb VMEM, da preklopite na videosnemalnik.
- > Dvakrat pritisnite gumb STOP, da povsem prekinete snemanje.

Da bi bilo snemanje uspešno, morate poskrbeti, da je videosnemalnik nastavljen na pravilen vhod. Če poskušate med snemanjem preklopiti na drugi TV–vir, se na zaslonu pokaže napis RECORD.

#### O snemanju videoposnetkov ...

Časovno programirano snemanje mora biti vnaprej nastavljeno ali prek zaslonskih menijev, ki jih nudi vir, s katerega želite snemati, ali prek menijev video snemalnika. V slednjem primeru morate uporabljati daljinski upravljalnik video snemalnika. Funkcija *Record lock* zagotavlja, da bo ob času, za katerega je določeno snemanje, med virom in video snemalnikom na voljo signal.

Če želite snemati z drugim videosnemalnikom, priključenim na skupino vtičnic AV2, na napravi Beo6 pritisnite gumb Record2. (Na daljinskem upravljalniku Beo4: Pritisnite gumb LIST ter s puščicama gor in dol na gumbu za krmarjenje prikličite možnost RECORD2, nato pa dvakrat pritisnite gumb GO. Za prekinitev snemanja pritisnite gumb Record2, nato pa še dvakrat gumb STOP.) (Na daljinskem upravljalniku Beo4: pritisnite gumb LIST ter s puščicama gor in dol na gumbu za krmarjenje prikličite možnost RECORD2, pritisnite gumb GO, nato pa dvakrat pritisnite gumb STOP.

#### Snemanje s sprejemnika videosnemalnika

Programi, ki jih želite snemati, morajo biti shranjeni v sprejemniku videosnemalnika ter v sprejemniku televizorja. Snemanje nadzira videosnemalnik. Za več informacij o snemanju si oglejte priloženi priročnik.

- > Pritisnite gumb VMEM, da preklopite na videosnemalnik.
- > Dvakrat pritisnite gumb STOP, da po potrebi zaustavite videosnemalnik.
- > Za vklop snemanja pritisnite gumb Record. (Na daljinskem upravljalniku Beo4: pritisnite gumb LIST ter s puščicama gor in dol na gumbu za krmarjenje prikličite možnost RECORD, nato pa pritisnite osrednji gumb.)
- > Za vklop snemanja pritisnite gumb Record. Na zaslonu se izpiše sporočilo RECORD. (Na daljinskem upravljalniku Beo4: znova pritisnite osrednji gumb).

#### Med snemanjem lahko ...

- > ... pritisnite za preklop televizorja v stanje pripravljenosti. Snemanje se nadaljuje.
- > Pritisnite gumb VMEM, da se vrnete na snemanje.
- > Dvakrat pritisnite gumb STOP, da prekinete snemanje.

Ne pozabite pravilno nastaviti izbire vhoda na videosnemalniku. Tako zagotovite, da bo snemanje res potekalo.

## Priključitev in upravljanje avdiosistema

Če televizor povežete z združljivim avdiosistemom znamke Bang & Olufsen s kablom Master Link, lahko izkoristite prednosti povezanega avdio–/videosistema.

Na avdiosistemu lahko predvajate zgoščenke in zvok preusmerite na zvočnike, ki so priključeni na televizor, ali pa vklopite TV– program in zvok preusmerite na zvočnike avdiosistema.

Avdio–/videosistem lahko namestite skupaj v enem prostoru ali v ločenih prostorih, tako da je televizor nameščen v enem, avdiosistem z zvočniki pa v drugem prostoru.

Če želite združiti avdio- in videosistem z uporabo povezave Master Link, izlopite POWER SAVING, tako da stikalo preklopite v položaj OFF. <u>Oglejte si 40. stran</u>.

Nekateri avdiosistemi znamke Bang & Olufsen ne podpirajo povezave s televizorjem.

#### Priključitev avdiosistema na televizor

S kablom BeoLink povežite vtičnici z oznako MASTER LINK na televizorju in avdiosistemu.

#### Programiranje AV–postavitve z upravljalnikom Beo6

Če je televizor nameščen v avdio–/ videosistemu, ga boste morda morali z upravljalnikom Beo6 nastaviti na ustrezno možnost Option. Sistem najprej preklopite v stanje pripravljenosti.

#### Nastavitev možnosti Option za televizor ...

- > Postavite se pred televizor.
- Med pridržanjem gumba pritisnite osrednji gumb za priklic menija SETUP na upravljalniku Beo6.
- > Spustite oba gumba.
- > Za priklic zaslona za programiranje možnosti Option na upravljalniku Beo6 pritisnite možnost Option Pgm.
- > Pritisnite gumb, ki se ujema z območjem namestitve televizorja, npr. Tv Area.

## Nastavitev možnosti Option za avdiosistem ...

- > Postavite se pred avdiosistem.
- Med pridržanjem gumba pritisnite osrednji gumb za priklic menija SETUP na upravljalniku Beo6.
- > Spustite oba gumba.
- > Za priklic zaslona za programiranje možnosti Option na upravljalniku Beo6 pritisnite možnost Option Pgm.
- > Pritisnite gumb, ki se ujema z območjem namestitve avdiosistema, npr. Audio Area.

Ob premiku izdelkov iz povezanega prostora v druge prostore mora prodajalec opreme Bang & Olufsen znova nastaviti vaš daljinski upravljalnik Beo6.

#### Programiranje AV-postavitve z upravlialnikom Beo4

Televizor, ki je del AV–sistema, lahko na pravilno možnost Option nastavite z upravljalnikom Beo4. Sistem najprej preklopite v stanje pripravljenosti.

#### Nastavitev možnosti Option za televizor ...

- > Med pridržanjem gumba na upravljalniku Beo4 pritisnite gumb LIST.
- > Spustite oba gumba.
- > S puščicama gor in dol na gumbu za krmarjenje na daljinskem upravljalniku Beo4 prikličite možnost OPTION?, nato pa pritisnite osrednji gumb.
- > Za priklic menija V.OPT na zaslonu daljinskega upravljalnika Beo4 uporabite puščici gor in dol na gumbu za krmarjenje, nato pa vnesite ustrezno številko (1, 2, 4, 5 ali 6).

## Nastavitev možnosti Option za avdiosistem ...

- > Med pridržanjem gumba na upravljalniku Beo4 pritisnite gumb LIST.
- > Spustite oba gumba.
- > S puščicama gor in dol na gumbu za krmarjenje na daljinskem upravljalniku Beo4 prikličite možnost OPTION?, nato pa pritisnite osrednji gumb.
- > Za priklic menija A.OPT na zaslonu daljinskega upravljalnika Beo4 uporabite puščici gor in dol na gumbu za krmarjenje, nato pa vnesite ustrezno številko (0, 1, 2, 4, 5 ali 6).

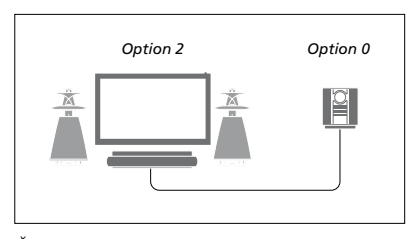

Če sta televizor in avdiosistem nameščena v istem prostoru, vsi zvočniki pa so priključeni na televizor, slednjega nastavite na možnost Option 2, avdiosistem pa na možnost Option 0.

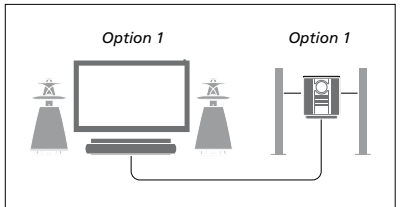

Če sta televizor (z dodatnimi zvočniki ali brez njih) in avdiosistem (s priključenimi zvočniki) nameščena v istem prostoru, televizor in avdiosistem nastavite na možnost Option 1.

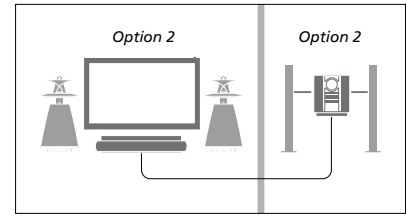

Če je avdiosistem nameščen v enem prostoru, televizor (z dodatnimi zvočniki ali brez njih) pa v drugem, televizor in avdiosistem nastavite na možnost Option 2.

Za več informacij o možnostih Option 4, 5 in 6 si oglejte <u>60. in 62. stran</u>. Za več informacij se obrnite na prodajalca.

#### Uporaba avdio-/videosistema

Če povežete avdiosistem in televizor, lahko izberete kombinacijo zvočnikov, ki bo ustrezala predvajanemu avdio– ali videoprogramu, z avdiosistemom pa lahko tudi snemate videozvok.

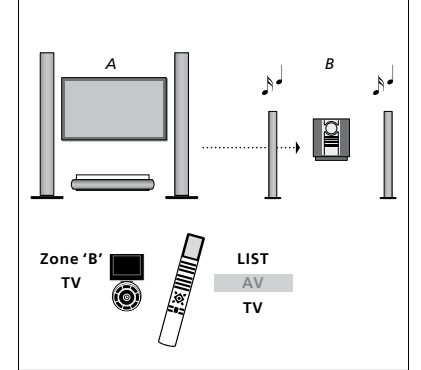

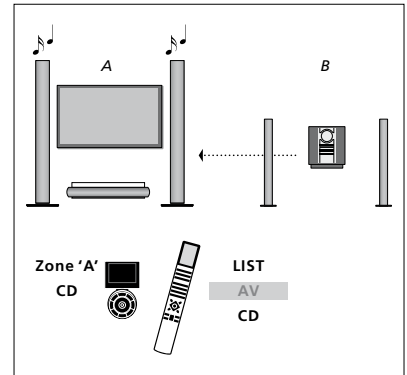

Za poslušanje televizijskega zvoka z zvočniki avdiosistema brez vklopa zaslona na upravljalniku Beo6 izberite območje zvočnikov avdiosistema, nato pa pritisnite gumb vira, npr. TV. (Na daljinskem upravljalniku Beo4: Pritisnite gumb LIST ter za priklic menija AV na zaslonu daljinskega upravljalnika Beo4 uporabite puščici gor in dol na gumbu za krmarjenje, nato pa pritisnite gumb TV.) Navodila za upravljalnik Beo6 so prikazana na levi, za upravljalnik Beo4 pa na desni strani. Za poslušanje avdiozvoka z zvočniki, priključenimi na televizor, na upravljalniku Beo6 izberite območje zvočnikov, priključenih na televizor, nato pa pritisnite gumb avdiovira, npr. CD. (Na daljinskem upravljalniku Beo4: pritisnite gumb LIST ter za priklic menija AV na zaslonu daljinskega upravljalnika Beo4 uporabite puščici gor in dol na gumbu za krmarjenje, nato pa pritisnite gumb CD.) Navodila za upravljalnik Beo6 so prikazana na levi, za upravljalnik Beo4 pa na desni strani.

## Prenos zvoka in slike s sistemom BeoLink

Sistem BeoLink omogoča razpošiljanje slike in/ali zvoka po vseh prostorih stanovanja.

Televizor v dnevni sobi lahko npr. povežete z videosistemom ali zvočniki v drugem prostoru in s tem omogočite 'premik' slike ali zvoka v druge prostore.

Če imate nameščen razdelilni sistem BeoLink, lahko uporabljate televizor v glavnem prostoru, npr. dnevni sobi, ali v povezanem prostoru, npr. delovni sobi ali spalnici.

V določenih okoliščinah boste morali vnesti nastavitve modulatorja.

#### Priključki za povezave

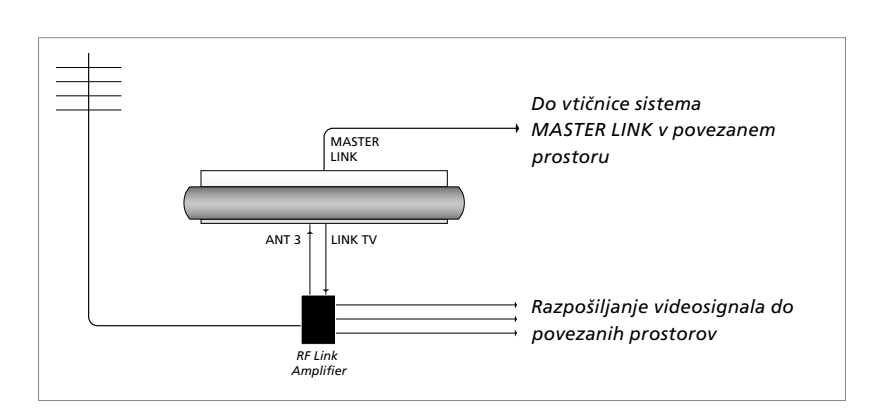

Televizor v glavnem prostoru mora biti s sistemom v povezanem prostoru povezan s kablom Master Link:

- > Kabel Master Link priključite v vtičnico z oznako MASTER LINK na televizorju.
- > Če želite razpošiljati tudi videosignale, priključite navadni antenski kabel v vtičnico na televizorju, označeno z napisom LINK TV. Antenski kabel speljite do ojačevalnika povezave RF, kabel Master Link pa do povezanega prostora. Sledite navodilom, priloženim opremi povezanega prostora.

Če je v vtičnico Master Link že priključen avdiosistem in želite priključiti še dodatno opremo, morate kabel Master Link razdeliti na dva dela in ga s kablom iz povezanega prostora povezati s posebnim razdelilnikom. Za pomoč se obrnite na prodajalca znamke Bang & Olufsen.

lz televizorja v glavnem prostoru v sistem v povezanem prostoru ni mogoče razpošiljati signalov HDMI, VGA in Y – Pb – Pr.

Če vklopite funkcijo POWER SAVING, tako da stikalo preklopite v položaj ON, ne morete aktivirati televizijskega sprejemnika ali njegovih virov iz povezanega prostora. Povezava Master Link ne sme biti priključena.

#### Sistemski modulator

Če imate avdiosistem, npr. BeoLink Active/Passive, in želite v istem prostoru namestiti televizor, ki ne podpira povezave v sistem, morate sistemski modulator nastaviti na možnost ON. Tovarniška nastavitev je možnost AUTO, ki jo je treba uporabiti ob namestitvi televizorja znamke Bang & Olufsen, ki podpira povezavo v sistem.

#### Za vklop sistemskega modulatorja ...

- > Prikličite meni TV SETUP in označite možnost OPTIONS.
- > Za priklic menija OPTIONS pritisnite osrednji gumb in označite možnost CONNECTIONS
- > Za priklic menija CONNECTIONS pritisnite osrednji gumb in označite možnost LINK.
- > Pritisnite osrednji gumb za priklic menija LINK in označite možnost MODULATOR.
- > Za prikaz možnosti ON uporabite puščici levo in desno na gumbu za krmarjenje.
- > Za shranjevanje nastavitve pritisnite osrednji gumb ali ...
- > ... pritisnite in pridržite gumb BACK za izhod iz menijev brez shranjevanja.

#### Frekvenca povezave

Če se določen TV-kanal na vašem območju oddaja na isti frekvenci, kot je tovarniška nastavitev sistema BeoLink, tj. 599 MHz, morate sistemski modulator nastaviti na prosto frekvenco. Ob spremembi frekvence povezave na televizorju v glavnem prostoru preverite, ali se z novo nastavitvijo ujema tudi frekvenca povezave na televizorju v povezanem prostoru.

#### Za spreminjanje frekvence povezave ...

- > Prikličite meni TV SETUP in označite možnost OPTIONS.
- Za priklic menija OPTIONS pritisnite osrednji gumb in označite možnost CONNECTIONS.
- > Za priklic menija CONNECTIONS pritisnite osrednji gumb in označite možnost LINK.
- > Pritisnite osrednji gumb za priklic menija LINK in označite možnost FREQUENCY.
- > Za iskanje proste frekvence uporabite puščici levo in desno na gumbu za krmarjenje.
- > Za shranjevanje nastavitve pritisnite osrednji gumb ali ...
- > ... pritisnite in pridržite gumb BACK za izhod iz menijev brez shranjevanja.

| LINK      |      |
|-----------|------|
| FREQUENCY | 599  |
| MODULATOR | AUTO |

#### Meni LINK.

Pri nastavljanju frekvence povezave v povezanem prostoru se prikaže poskusna slika. Možnost FINE TUNE je na voljo samo pri postavitvi v povezanem prostoru ali postavitvi z možnostjo Option 4.

## Televizor v povezanem prostoru

Če se po namestitvi sistema BeoLink odločite za postavitev televizorja v povezani prostor, lahko prek televizorja upravljate vse priključene sisteme.

Pri priključevanju televizorja v povezanem prostoru sledite naslednjemu postopku:

- 1 Televizor v povezanem prostoru priključite na omrežno napajanje.
- 2 Z daljinskim upravljalnikom televizor v povezanem prostoru nastavite na pravilno možnost Option.
- 3 Televizor v povezanem prostoru izključite iz omrežnega napajanja.
- 4 Opravite potrebne priključitve.
- 5 Televizor v povezanem prostoru znova priključite na omrežno napajanje.

#### Nastavitev možnosti Option

Za pravilno delovanje celotnega sistema mora biti televizor v povezanem prostoru pred priključitvijo na televizor v glavnem prostoru nastavljen na ustrezno možnost Option.

#### Z daljinskim upravljalnikom Beo6 ...

- > Postavite se pred televizor v povezanem prostoru.
- Med pridržanjem gumba pritisnite osrednji gumb za priklic menija SETUP na upravljalniku Beo6.
- > Spustite oba gumba.
- > Za priklic zaslona za programiranje možnosti Option na upravljalniku Beo6 pritisnite možnost Option Pgm.
- > Pritisnite gumb, ki se ujema z območjem namestitve televizorja.

#### Z daljinskim upravljalnikom Beo4 ...

- Med držanjem gumba na upravljalniku Beo4 pritisnite gumb LIST.
- > Spustite oba gumba.
- > S puščicama gor in dol na gumbu za krmarjenje na daljinskem upravljalniku Beo4 prikličite možnost OPTION?, nato pa pritisnite osrednji gumb.
- > S puščicama gor in dol na gumbu za krmarjenje na zaslonu daljinskega upravljalnika Beo4 prikličite možnost V.OPT, nato pa pritisnite gumb 6\*.

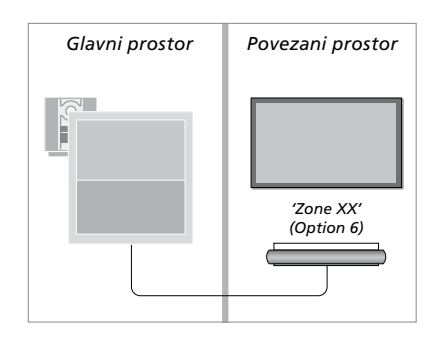

\*Ob priključitvi televizorja v povezanem prostoru, kjer so že priključeni drugi sistemi, npr. zvočniki, morate televizor namesto na možnost 6 nastaviti na možnost Option 5.

#### Upravljanje v povezanem prostoru

V povezanem prostoru lahko vse povezane sisteme upravljate z daljinskim upravljalnikom.

## Uporaba virov, ki so nameščeni samo v enem prostoru ...

- > Pritisnite gumb vira, ki ga želite uporabiti, na primer RADIO.
- > Izbrani vir upravljajte kot navadno.

#### Uporaba vira v glavnem prostoru enak vir v obeh prostorih ...

- > Za priklic zaslona za vir pritisnite gumb LINK. (Na daljinskem upravljalniku Beo4: pritisnite gumb LIST ter za priklic menija LINK na zaslonu daljinskega upravljalnika Beo4 uporabite puščici gor in dol na gumbu za krmarienie.)
- Pritisnite gumb vira, ki ga želite uporabiti, na primer TV.
- > Vir upravljajte kot navadno.

#### Uporaba vira v povezanem prostoru enak vir v obeh prostorih ...

- > Pritisnite gumb vira, ki ga želite uporabiti, na primer TV.
- > Vir upravljajte kot navadno.

## Poslušanje prostorskega zvoka v povezanem prostoru ...

Zvok, razposlan iz videovira v glavnem prostoru, npr. naprave set-top box, se navadno oddaja v načinu mono. Kljub temu pa lahko izberete zvok stereo:

- > Pritisnite gumb TV za vklop televizorja.
- > Za priklic zaslona za vir pritisnite gumb AV.
   (Na daljinskem upravljalniku Beo4: pritisnite gumb LIST ter za priklic menija AV na zaslonu daljinskega upravljalnika Beo4 uporabite puščici gor in dol na gumbu za krmarjenje.)
- > Za vklop vira, priključenega na televizor v glavnem prostoru, npr. naprave set-top box, pritisnite gumb DTV.

Med uporabo te funkcije razpošiljanje signalov iz drugih virov v glavnem prostoru v sisteme v povezanem prostoru ni mogoče.

Zvok v glavnem prostoru in povezanem prostoru včasih ni usklajen. V nekaterih primerih lahko zvok uskladite z izborom vira, pritiskom gumba AV in ponovnim izborom vira. ((Na daljinskem upravljalniku Beo4: izberite vir, nato pa pritisnite gumb LIST ter za priklic menija AV na zaslonu daljinskega upravljalnika Beo4 uporabite puščici gor in dol na gumbu za krmarjenje.)

Ob preklopu na drug vir v glavnem prostoru se lahko spremeni glasnost zvoka.

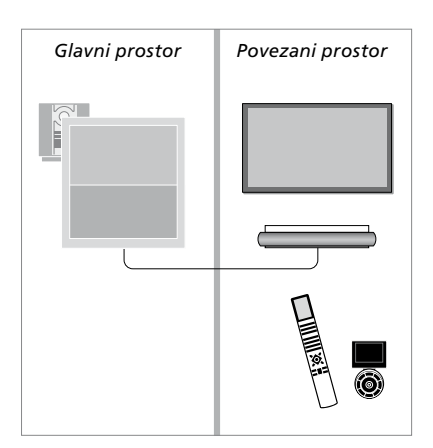

## Dva televizorja v istem prostoru

Če televizor namestite v prostor, kjer je že nameščen televizor znamke Bang & Olufsen, in lahko ukaze daljinskega upravljalnika sprejemata oba, morate spremeniti nastavitev možnosti Option na televizorju. Tako boste preprečili sočasni vklop obeh televizorjev.

Med nastavljanjem možnosti Option na televizorju televizor, ki ga ne želite programirati, izključite iz omrežnega napajanja. Tako zagotovite, da sprejme nastavitev možnosti Option samo televizor, ki ga želite programirati.

#### En daljinski upravljalnik za oba televizorja

Televizor bo pravilno deloval samo ob nastavitvi pravilne možnosti Option (za več informacij o programiranju možnosti Option si oglejte 60. stran). Če imate daljinski upravljalnik Beo4, morate televizor nastaviti na možnost Option 4, če pa imate daljinski upravljalnik Beo6, morate televizor nastaviti na pravilno območje.\*

Daljinski upravljalnik Beo4 — upravljanje televizorja v možnosti Option 4 ... Navadno lahko vir, npr. TV, vklopite s pritiskom ustreznega gumba vira na daljinskem upravljalniku. Če pa ste upravljalnik Beo4 in televizor nastavili na možnost Option 4, morate storiti naslednje:

- > Pritisnite gumb LIST ter za priklic menija LINK na zaslonu daljinskega upravljalnika Beo4 uporabite puščici gor in dol na gumbu za krmarjenje.
- > Pritisnite gumb vira, npr. TV.

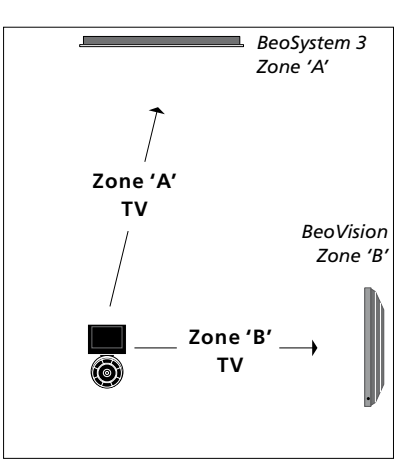

Upravljanje z upravljalnikom Beo6 \*OPOMBA Za več informacij o izbiri območja se obrnite na prodajalca opreme Bang & Olufsen.

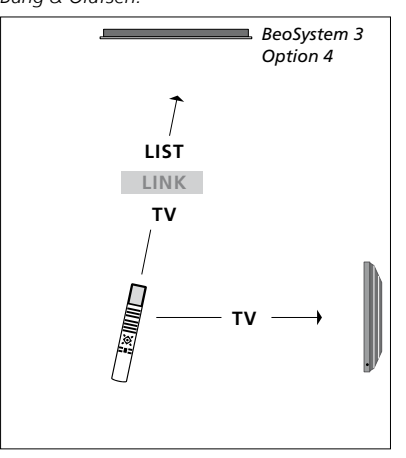

Upravljanje z daljinskim upravljalnikom Beo4.